# @pps4Me

DINGE Handbuch

EHENE

Version 2.3.0 Letze Aktualisierung: März 2023

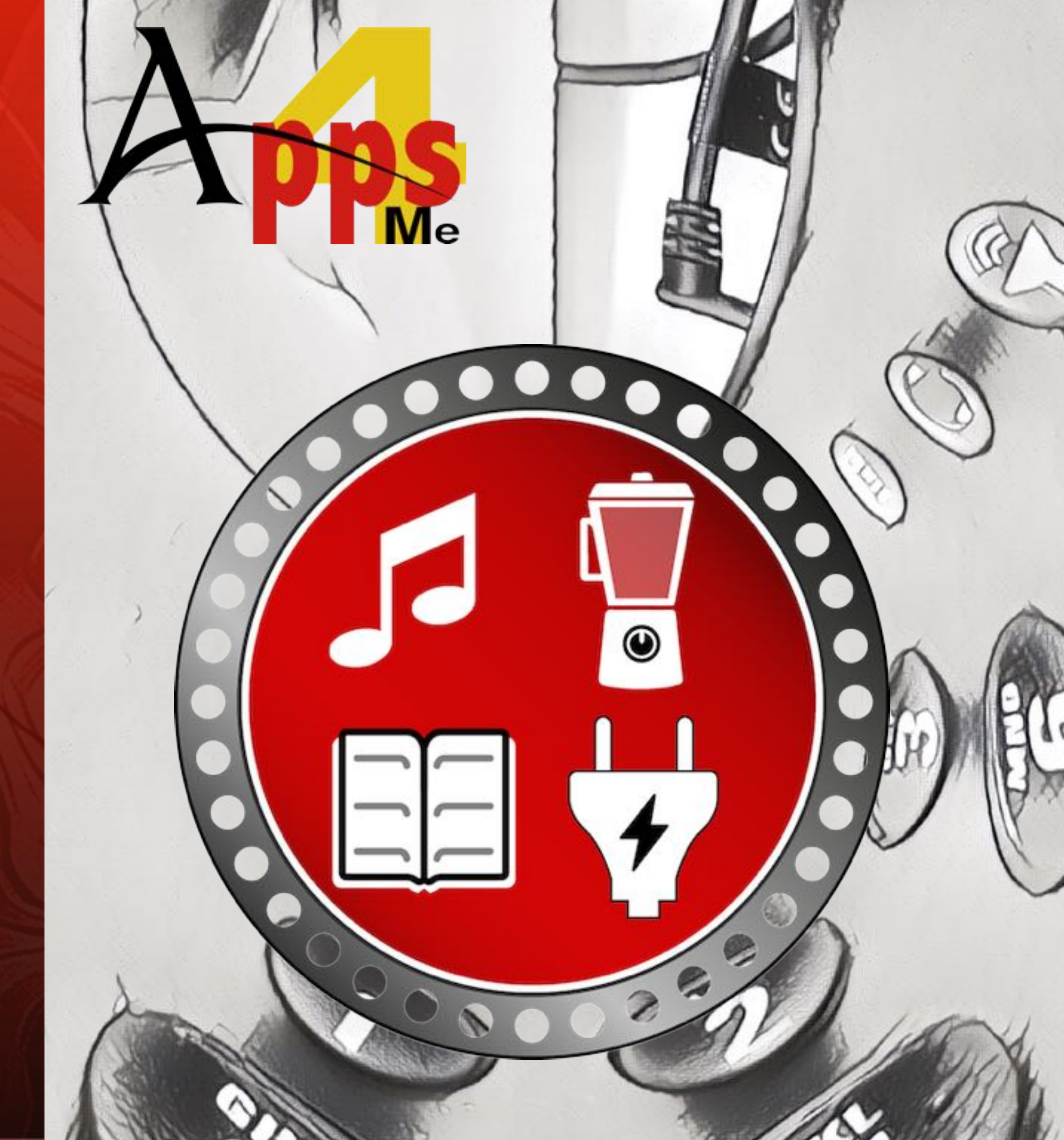

| Was ist «Verliehene Dinge» ?4                                                                                                    |
|----------------------------------------------------------------------------------------------------|
| Neu in dieser Version                                                                                                    |
| Programm Start7                                                                                                    |
| Programm-Hauptfenster                                                                                                    |
| Eintrag zufügen9                                                                                                    |
| Produktfoto zufügen10                                                                                                    |
| Produktfoto oder Anlage über iOS Gerät zufügen12                                                                                                    |
| Eintrag bearbeiten                                                                                                    |
| Eintrag zu Favoriten zufügen oder entfernen15                                                                                                    |
|                                                                                                    |
| Eintrag in Papierkorb legen oder aus dem Papierkorb recyceln16                                                                                                    |
| Eintrag in Papierkorb legen oder aus dem Papierkorb recyceln                                                                                                    |
| Eintrag in Papierkorb legen oder aus dem Papierkorb recyceln                                                                                                    |
| Eintrag in Papierkorb legen oder aus dem Papierkorb recyceln                                                                                                    |
| Eintrag in Papierkorb legen oder aus dem Papierkorb recyceln                                                                                                    |
| Eintrag in Papierkorb legen oder aus dem Papierkorb recyceln                                                                                                    |
| Eintrag in Papierkorb legen oder aus dem Papierkorb recyceln       16         Eintrag löschen       17         Anlagen Verwalten       18         Details ausblenden       19         Einträge suchen       20         Personen verwalten       21         Kategorien verwalten       23 |
| Eintrag in Papierkorb legen oder aus dem Papierkorb recyceln                                                                                                    |

| Auswertung                         |
|------------------------------------|
| Auswertung speichern               |
| Drucken                            |
| Einstellungen                      |
| Alle Daten sichern                 |
| Alle Daten wiederherstellen        |
| Export als CSV Datei               |
| Export als Excel® XLSX Datei       |
| Import von CSV Datei               |
| Hilfe Menü                         |
| Link zu dieser App bereitstellen41 |
| Mehr Apps von @pps4Me42            |
| Kontakt zu uns                     |
| Copyright & Nutzungsbedingungen44  |

# WAS IST Verliehene Dinge?

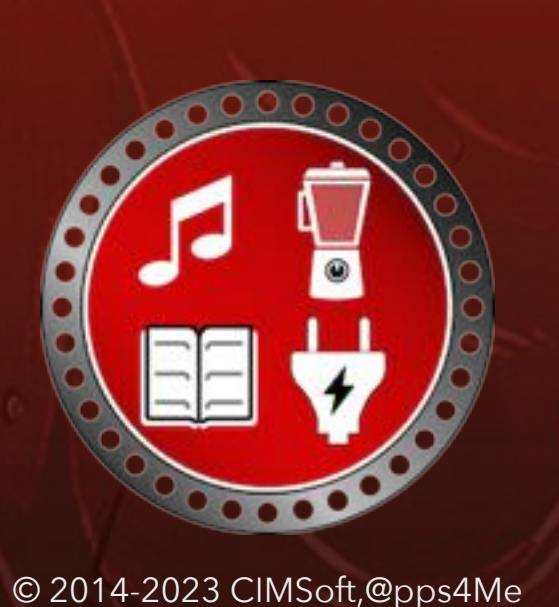

### WAS IST «VERLIEHENE DINGE» ?

Geht es dir nicht auch so? Du möchtest ein Regal an die Wandschrauben, gehst in den Keller, öffnest den Werkzeugschrank und stellst fest, dass die Bohrmaschine nicht da ist. Wem habe ich die denn ausgeliehen? Oder du möchtest an einem verregneten Tag deinen Lieblingsfilm auf DvD oder Blu-ray ansehen, doch die DvD ist nicht im Regal. Wem habe ich denn die ausgeliehen? Das hat nun ein Ende, dank «Verliehene Dinge».

«Verliehene Dinge» verwaltet alle deine Dinge (Werkzeuge, Auto, Roller, CDs, DvDs, Bücher, usw.). Darüber hinaus kannst du auch notieren, an wen du deine Dinge verleihen hast und dieser Person eine Erinnerung per E-Mail zusenden.

Funktionen:

- unbegrenzte Anzahl von Einträgen
- Kaufdatum
- Kaufpreis
- Verkäufer / Laden
- Ablageort
- Hersteller
- Bemerkungen
- zu jedem Eintrag kann ein Bild zugefügt werden (über FaceTime Kamera, Bildauswahl, Fotos und über iPhone/iPad)
- Bildsuche über Google® zum ausgewählten Eintrag
- zum jedem Eintrag kann eine unbegrenzte Anzahl von Anlagen (Rechnungen, Bedienungsanleitungen usw.) zugefügt werden

# WAS IST Verliehene Dinge?

- Favoriten Liste
- unbegrenzte Anzahl von frei definierbaren Kategorien
- unbegrenzte Anzahl von frei definierbaren Hersteller
- Verwaltung aller Einträge
- Verwaltung von Personen
- Bewertung von Personen
- Personen können vom den Kontakten übernommen werden
- Personen können über vCard Dateien importiert werden
- Ansicht nach Kategorien oder Personen
- Verleih- und Rückgabe-Termin
- Versand von Erinnerung-E-Mails mit einer Liste der verliehenen Dinge
- automatische Berechnung des Gesamtwertes des Bestands oder einzelner Kategorien
- Alle Daten wiederherstellen
- Grafische Übersicht
- Export grafische Übersicht als PDF, SVG, BPM, GIF, JPG, PNG Datei
- Drucken
- Datum "Verliehen am" ist in der Liste sichtbar
- Import aus einer CSV Datei
- Export aller Daten als CSV Datei
- Export aller Daten als Excel® XLSX Datei

# NEU IN DIESER Version

#### NEU IN DIESER VERSION

#### **Neue Funktionen**

• CSV Import angepasst

#### Optimierungen

• Diverse kleinere Anpassungen

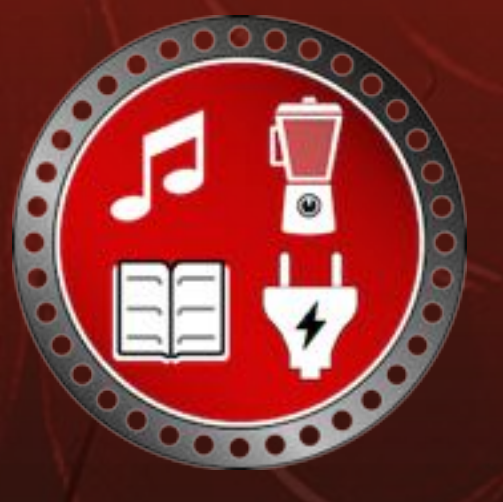

### PROGRAMM Start

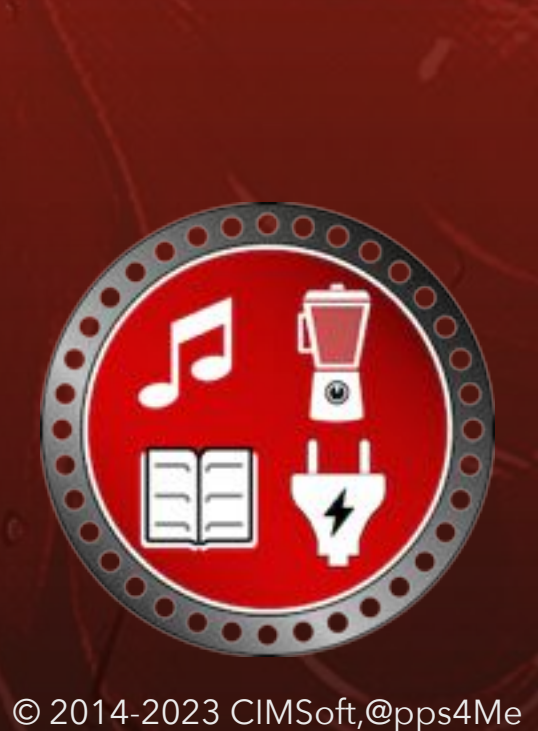

PROGRAMM START

Nach dem Start von «Verliehene Dinge» wird zuerst nach der Berechtigung für den Zugriff auf deine Kontakte gefragt.

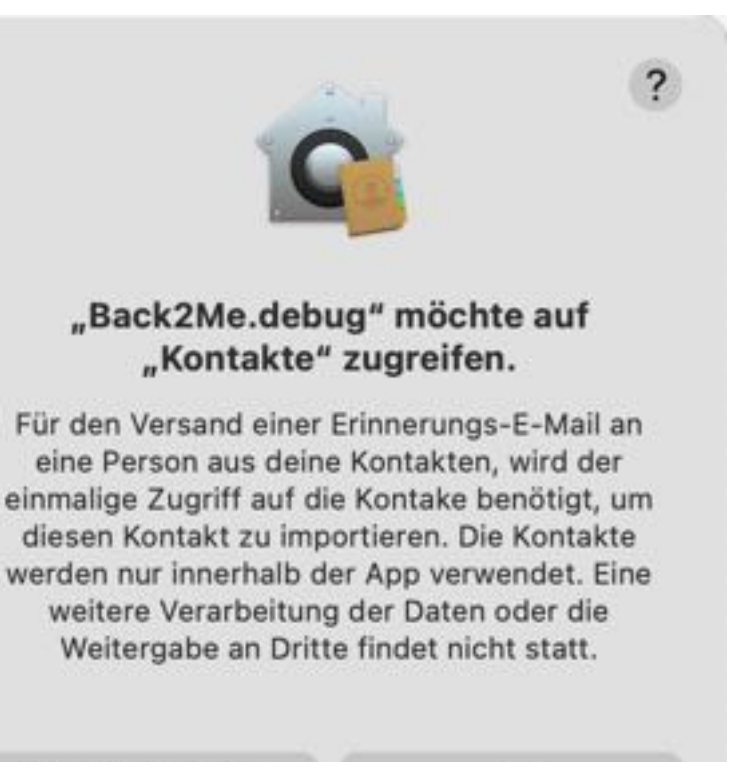

Nicht erlauben

OK

### PROGRAMM-

### AUPT-ENSTER

#### PROGRAMM-HAUPTFENSTER

Das Hauptfenster von «Verliehene Dinge» teilt sich in folgende Bereiche auf:

Oben: Toolbar Menü

Oben rechts: Suchen

Links: Baumstruktur

Rechts oben: Details

Rechts unten: Liste der vorhandenen Dinge

Unten: Bereich für Informationen

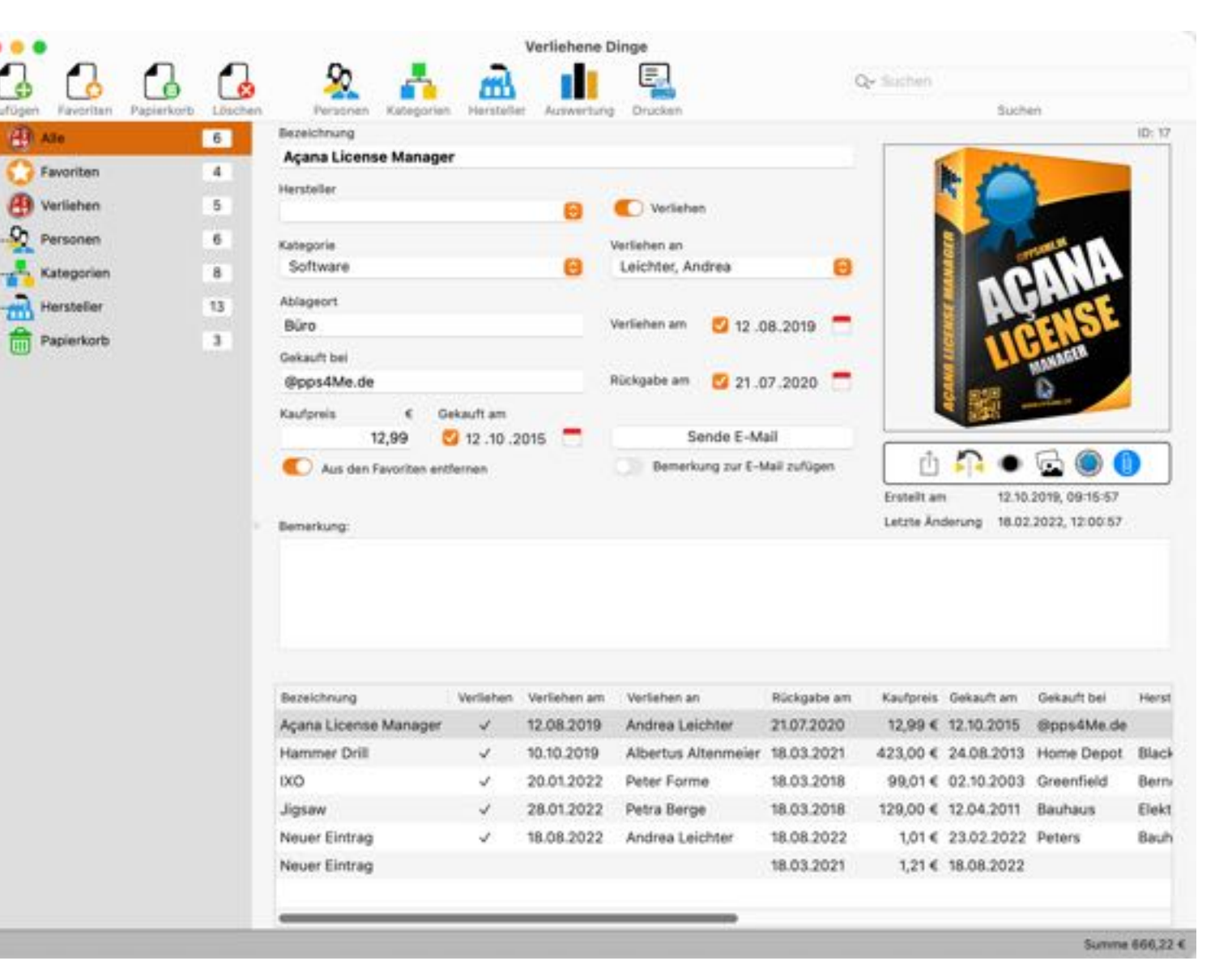

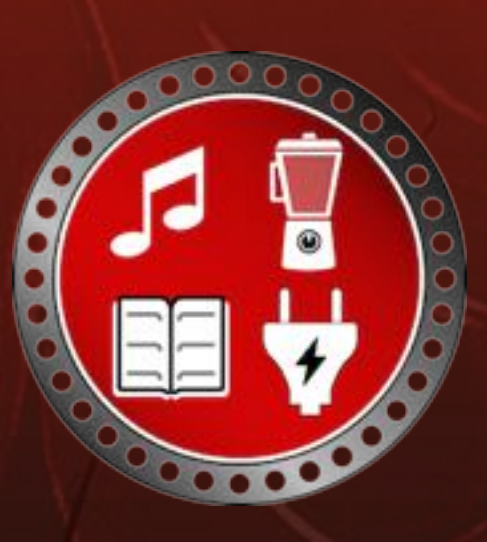

# Eintrag Zufügen

### EINTRAG ZUFÜGEN

Klicke im Toolbar Menü auf "Zufügen" um einen neuen Eintrag zuzufügen. Nun kannst du die entsprechenden Werte eintragen, die Kategorie und den Hersteller auswählen. Falls eine neue Kategorie bzw. ein neuer Hersteller benötigt wird, so kannst du dies über die Verwaltung der Kategorien oder Hersteller vornehmen. Alle Änderungen werden beim Verlassen des jeweiligen Feldes oder Popup Menü automatisch gespeichert.

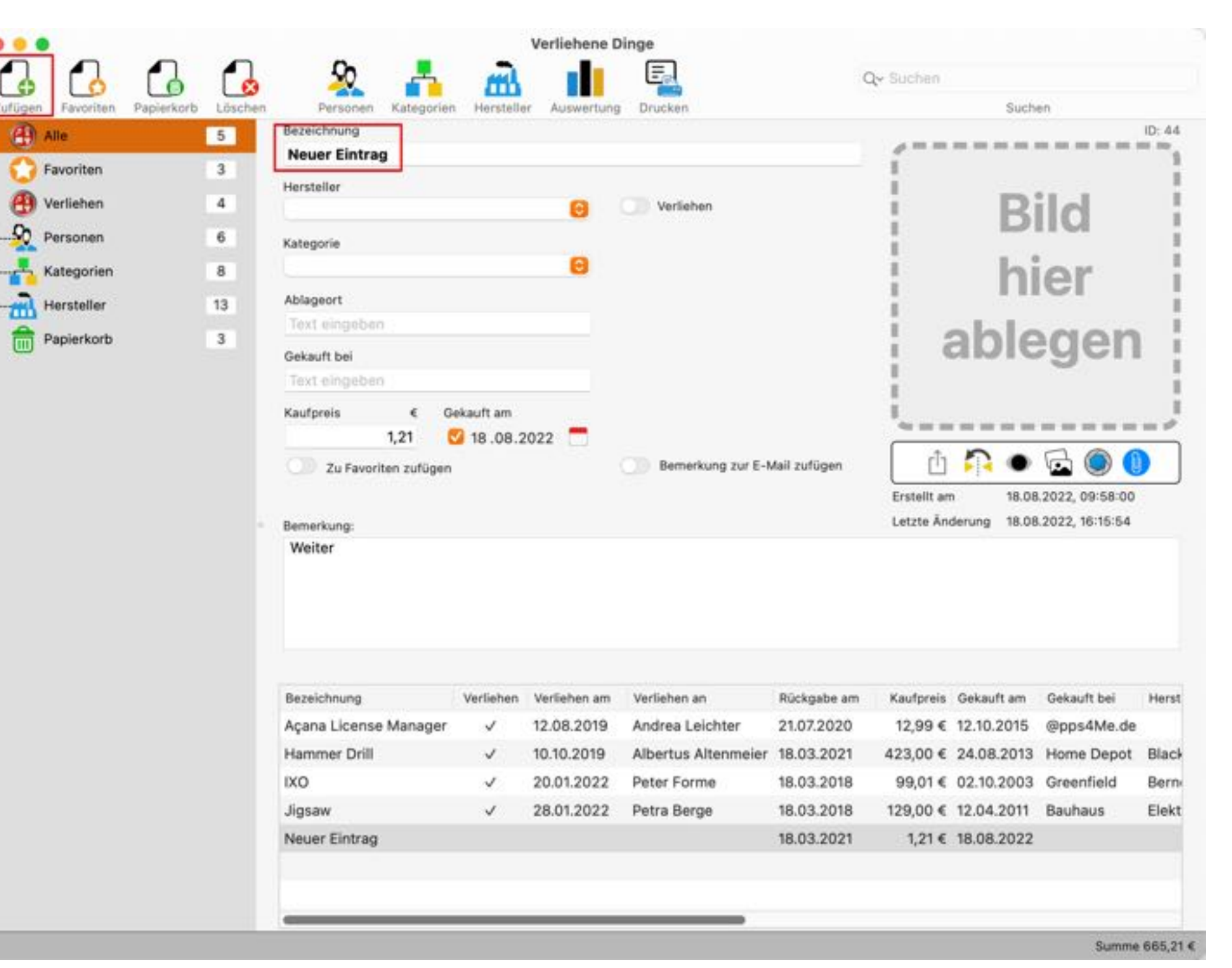

# PRODUKT Foto Zufügen

### PRODUKTFOTO ZUFÜGEN

Über "Drag and Drop" kannst du ein Produktfoto in den dargestellten Rahmen "Bild hier ablegen" ziehen. Sobald ein Bild eingefügt wurde, wird es automatisch zum ausgewählten Eintrag gespeichert. Du kannst ein Bild auch über "Kopieren" und "Einfügen" zufügen. Wähle in einem beliebigen Programm ein Bild aus und kopiere es in die Zwischenablage. Danach kannst du es über "Bild einfügen" zufügen.

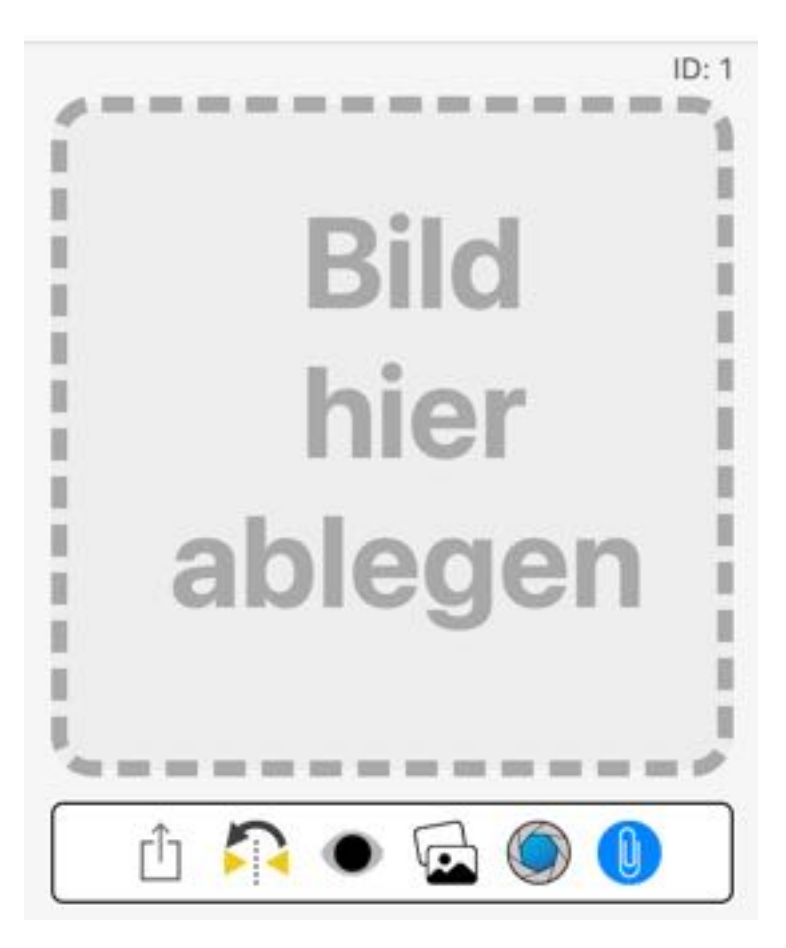

Falls Sie kein Bild zur Hand hast, so kannst du mit einem Mausklick danach suchen lassen. Wähle dazu im Bereich "Bild hier ablegen", "Suche Bild nach Bezeichnung" im Kontext Menü aus. Du kannst auch den Media-Browser von macOS nutzen um ein Bild für den ausgewählten Eintrag festzulegen. Klicke auf das Medien-Bowser Icon und wähle ein entsprechendes Bild aus.

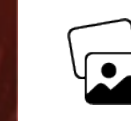

# Produkt Foto Zufügen

Du kannst auch die Bildauswahl von macOS nutzen um ein Bild für den ausgewählten Eintrag festzulegen. Klicke auf das Bildauswahl Icon und wähle ein entsprechendes Bild aus. Über "Kamera" kannst du ein Foto über die Kamera erstellen und als Bild festlegen. Erstelle ein Foto, passe die Größe und Lage an und klicke auf "Fertig".

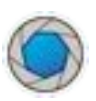

Fotos die über diese Funktion von macOS erstellt werden, sind immer gespiegelt. Mit einem klick auf das Symbol "Bild spiegeln" kann dies korrigiert werden.

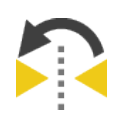

Nachdem du ein Bild eingefügt hast kannst du über die Funktion "Vorschau" das Bild in der original Größe betrachten. Klicke dazu einmal auf das vorhanden Foto zum ausgewählten Eintrag. Es erscheint ein aktiver Rand um das Foto. Nun kannst du durch drücken der Leertaste die Vorschau von diesem Bild betrachten. Schneller geht es jedoch mit dem Symbol "Vorschau", weil hierfür das Bild nicht vorher selektieren werden muss.

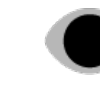

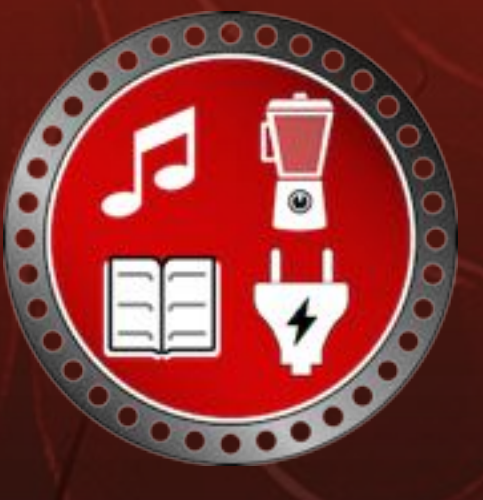

# Produkt-Foto Oder Anlage Über IOS-Gerät Zufügen

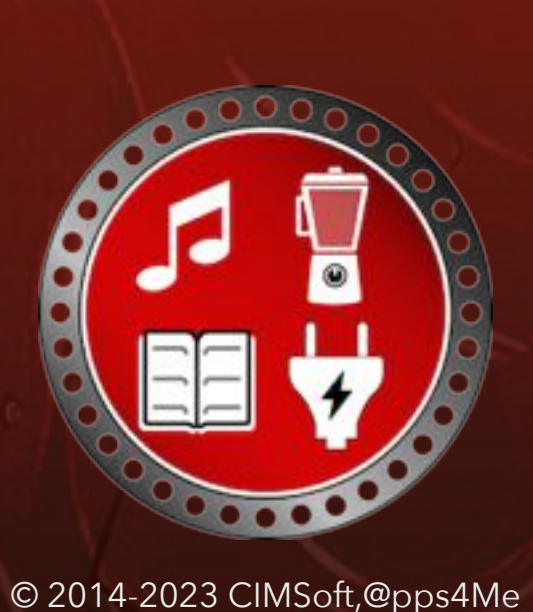

### PRODUKTFOTO ODER ANLAGE ÜBER IOS GERÄT ZUFÜGEN

Du kannst ein Produktfoto oder eine Anlage über ein iOS-Gerät zufügen. Wähle dazu im Bereich des Produktfotos "Von iPhone oder iPad Importieren" und "Foto aufnehmen" aus dem Kontext-Menü aus.

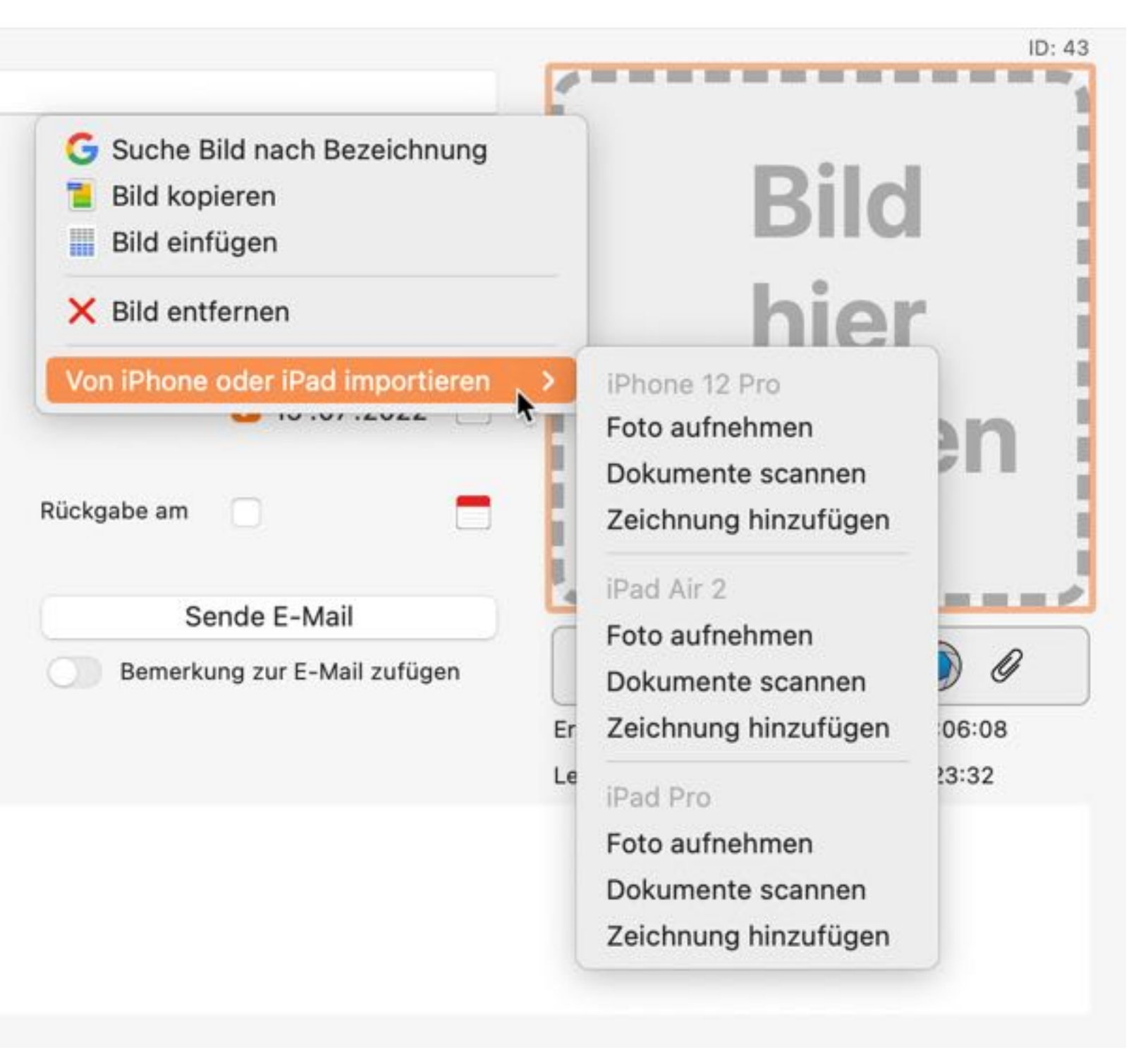

### Produktfoto Oder foto Oder Anlage Über jos-Gerät Zufügen

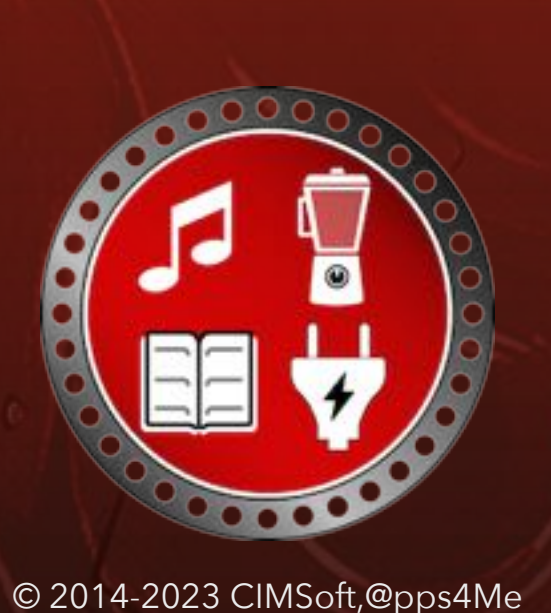

Erstelle ein Foto mit dem iOS-Gerät und klicke auf dem Gerät rechts unten auf "Foto benutzen". Nun kannst du wählen ob das Foto als Produktfoto oder als Anlage verwendet werden soll.

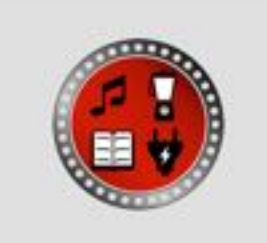

#### **Bild importieren**

Soll das importierte Bild als Artikel-Bild, als zusätzliches Bild oder als Anlage verwendet werden?

| Artikel-Bild |  |
|--------------|--|
| Anlage       |  |
| Abbrechen    |  |

Wählst du beim Importieren "Dokumente scannen" aus, so wird eine PDF-Datei erstellt. Diese kannst du entweder als Produktfoto oder Anlage verwenden. Beim Scannen über ein iOS-Gerät können auch mehrseitige PDF-Dateien erstellt werden. Mehrseitige PDF-Dateien sollten als Anlage verwendet werden, da bei der Verwendung als Produktfoto nur die erste Seite verwendet wird.

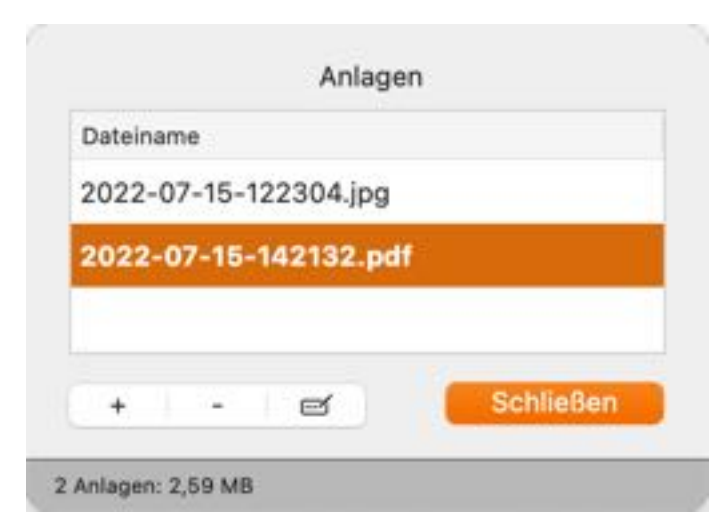

### EINTRAG Bearbeiten

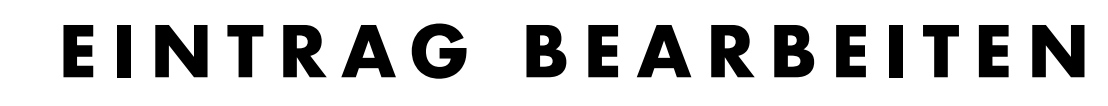

Um einen Eintrag zu bearbeiten, wähle eine Eintrag mit einem Doppelklick aus der Liste aus. Sind die Details bereits sichtbar, das genügt es einen Eintrag auszuwählen.

| Bezeichnung           | Verliehen    | Verliehen am | Kaufpreis | Verliehen an    |
|-----------------------|--------------|--------------|-----------|-----------------|
| Açana License Manager | ~            | 12.08.2019   | 12,99     | Leichter Andrea |
| Hammer Drill          | $\checkmark$ | 16.10.2019   | 123,00    | @pps4Me Peter   |
| IXO                   | ~            | 20.01.2022   | 99,01     | Forme Peter     |
| Jigsaw                | $\checkmark$ | 28.01.2022   | 129,00    | Berge Petra     |

Setze den Schalter "Verliehen" auf "Ja", so wird ein Datumsfeld mit dem aktuellen Datum, dem Rückgabedatum und eine Auswahlliste mit Personen eingeblendet. Wähle aus dem Auswahlmenü eine Kategorie und einen Hersteller aus. Stelle den Schalter "Zu Favoriten zufügen" auf "ein" oder "aus". Im Feld Bezeichnung kannst du den Titel des Eintrages ändern und gib eventuell noch eine Bemerkung ein. Alle Änderungen werden beim Verlassen des jeweiligen Feldes oder Pop-Up Menü automatisch gespeichert.

| Bezeichnung  |           |                |   |              |                       |    | ID: 17                               |
|--------------|-----------|----------------|---|--------------|-----------------------|----|--------------------------------------|
| Açana Licens | se Man    | ager           |   |              |                       |    | 5 mile                               |
| Hersteller   |           |                | 0 | Verliehe     | n                     |    |                                      |
| Kategorie    |           |                |   | Verliehen an |                       |    | S Comments                           |
| Software     |           |                | 0 | Leichter, An | drea                  | 0  |                                      |
| Ablageort    |           |                |   |              |                       |    | AURA                                 |
| Büro         |           |                |   | Verliehen am | 08.2019 💟             |    | A TOFNOL                             |
| Gekauft bei  |           |                |   |              |                       |    | MANAGER                              |
| @pps4Me.de   | _         |                |   | Rückgabe am  | 21 .07 .2020          |    |                                      |
| Kaufpreis    | €         | Gekauft am     |   |              |                       |    | a and a second and a                 |
| 1            | 12,99     | 🖸 12 .10 .2015 |   | S            | ende E-Mail           |    |                                      |
| C Aus den i  | Favoriter | entfernen      |   | Bemerk       | ung zur E-Mail zufüge | en | i 🔁 🗢 🗟 🎯 🕚                          |
|              |           |                |   |              |                       |    | Erstellt am 12.10.2019, 09:15:57     |
| Remerkung    |           |                |   |              |                       |    | Letzte Änderung 18.02.2022, 12:00:57 |

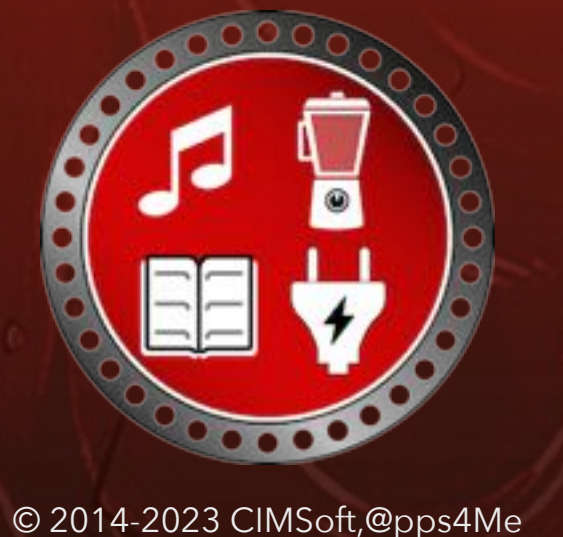

# EINTRAG Zu Favoriten Zufügen Oder Entfernen

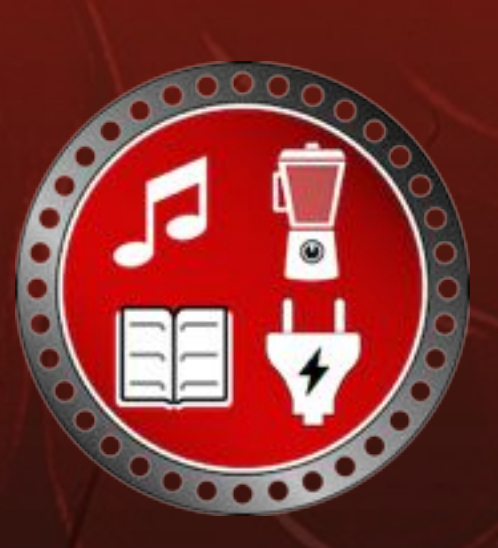

### EINTRAG ZU FAVORITEN ZUFÜGEN Oder Entfernen

Um einen Eintrag zu den Favoriten zuzufügen, wähle einen Eintrag aus der Liste aus. In den Details kannst du über den Schalter "Favoriten" einen Eintrag zu den Favoriten zufügen oder entfernen.

In den Favoriten NICHT enthalten

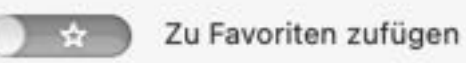

In den Favoriten enthalten

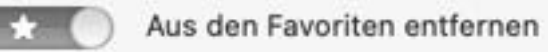

Alternativ dazu geht dies auch über das Menü oder das Kontextmenü in der Liste der Einträge.

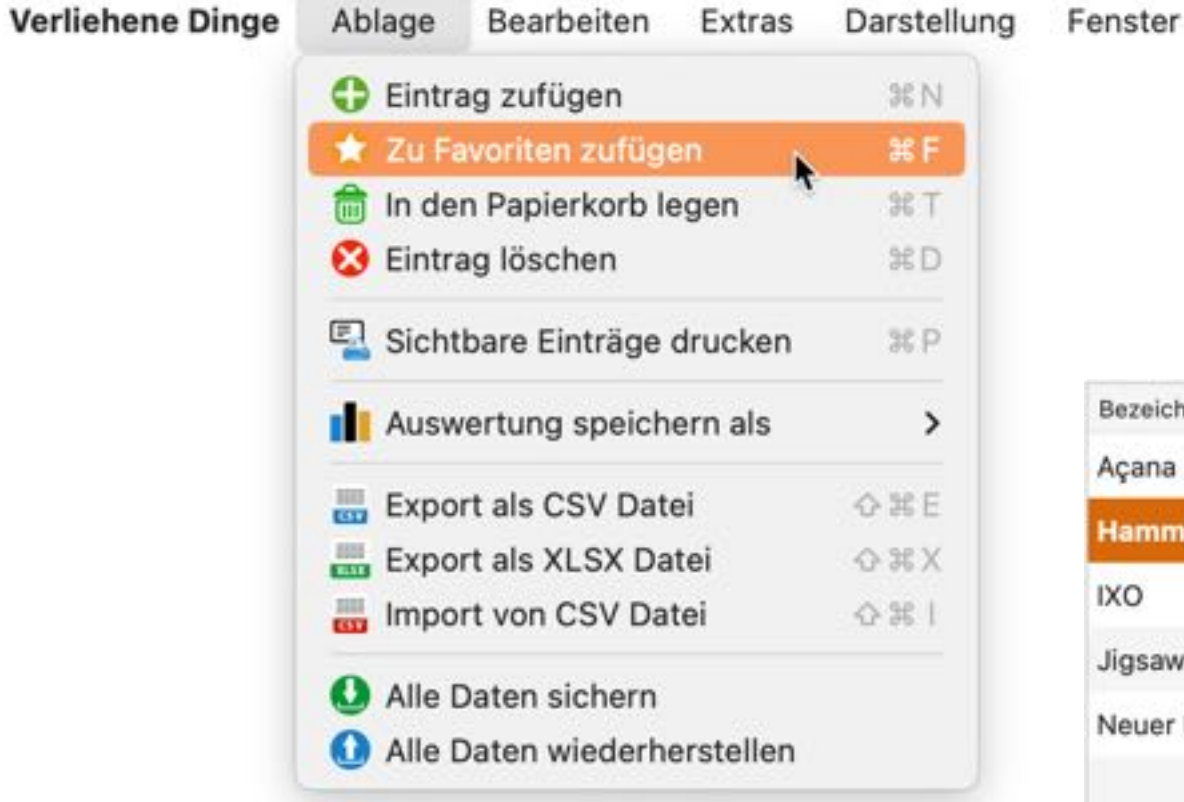

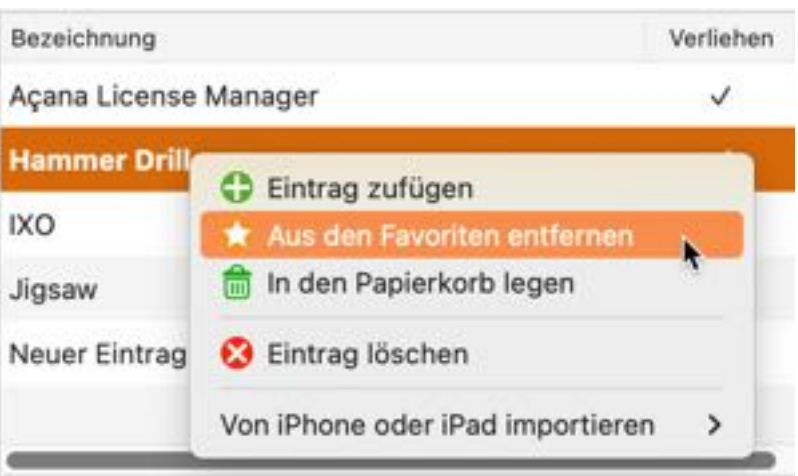

**EINTRAG** N DEN PAPIERKORB LEGEN ODER **AUS DEM** PAPIERKORB RECYCELN

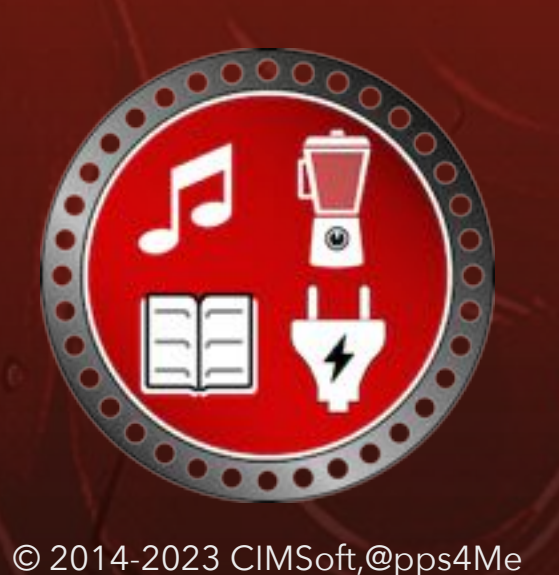

#### EINTRAG IN PAPIERKORB LEGEN ODER AUS DEM PAPIERKORB RECYCELN

Falls du einen Eintrag nicht mehr benötigst, so kannst du diesen einfach über das Toolbar-Menü, das Menü oder das Kontextmenü in dem Papierkorb legen. Wird er später einmal wieder benötigt, so kannst du den Eintrag wieder aus dem Papierkorb nehmen.

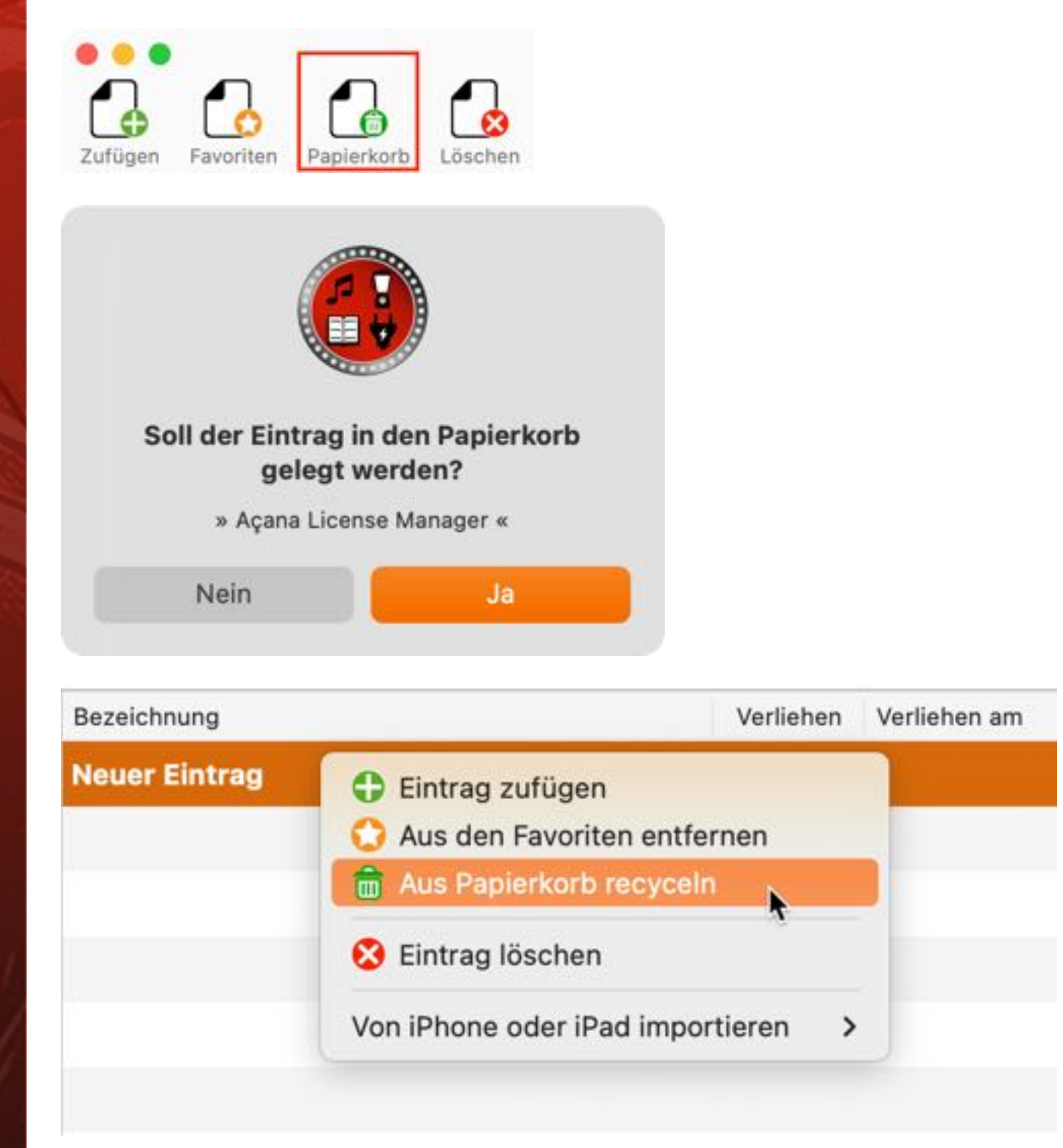

# EINTRAG Öschen

### EINTRAG LÖSCHEN

Um einen Eintrag zu löschen, wähle eine Eintrag aus der Liste aus und klicke im Toolbar-Menü aus "Löschen".

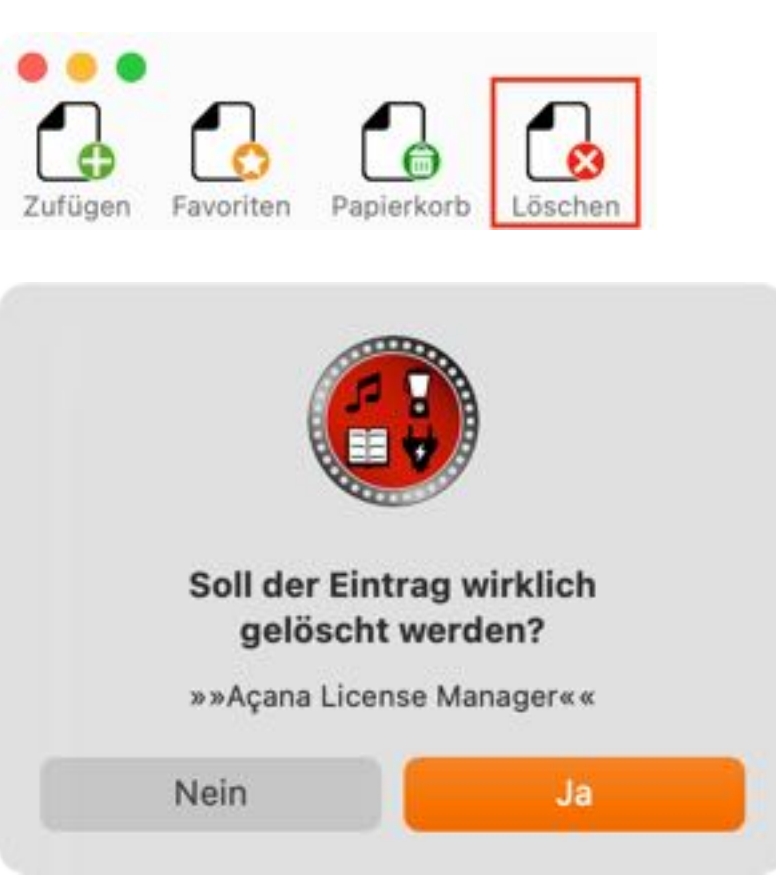

Diese Aktion löscht den ausgewählten Eintrag inklusive aller Anlagen. Eine Wiederherstellung ist nicht möglich!

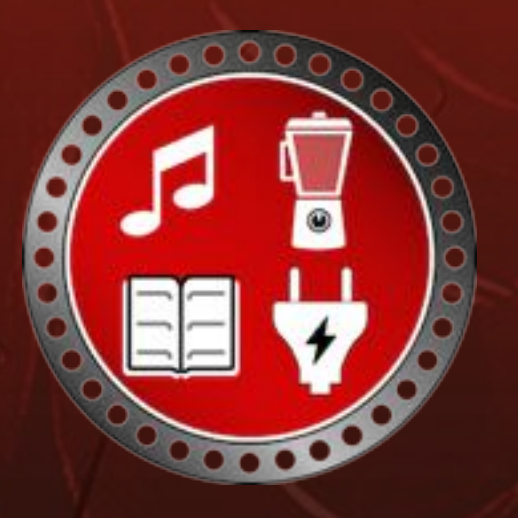

### ANLAGEN Verwalten

ANLAGEN VERWALTEN

Um eine Anlage zuzufügen, umzubenennen oder zu löschen, klicke auf das Anlagen Icon rechts unter dem Produktbild in den Details.

| Dateinar | ne |   |     |        |
|----------|----|---|-----|--------|
|          |    |   |     |        |
|          |    |   |     |        |
|          |    |   |     |        |
| •        |    |   |     |        |
|          |    |   |     |        |
|          |    |   |     |        |
|          |    |   |     |        |
|          |    |   |     |        |
|          |    |   |     |        |
|          |    |   |     |        |
|          |    |   |     |        |
|          |    |   |     |        |
|          |    |   |     | _      |
| +        | -  | e | Sch | ließen |

Um eine Anlage zufügen ziehe einfach eine Datei aus dem Finder in das Fenster Anlagen, oder klicke auf das Plus Zeichen unten links.

Zum Löschen einer Anlagen klicke auf das Minus Zeichen. Über das Symbol "Bearbeiten" kann die Anlage umbenannt werden.

Du kannst Anlagen auch über ein iOS-Gerät zufügen. Mehr Informationen findest du im Kapitel "Produktfoto oder Anlagen über iOS-Gerät zufügen".

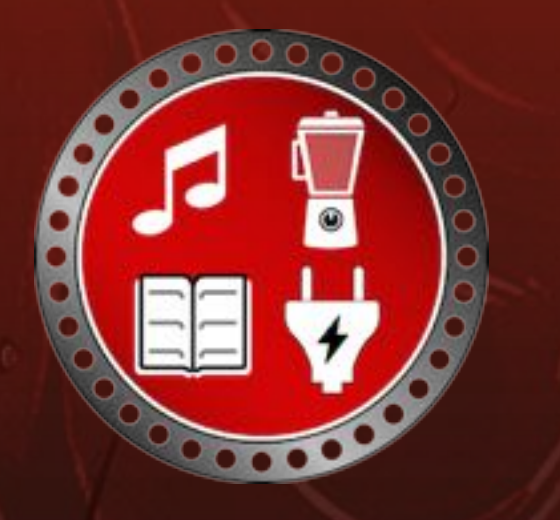

# DETAILS Ausblenden

#### DETAILS AUSBLENDEN

#### **Details ausblenden**

Über das Menü "Darstellung => Details ausblenden" können die Details ausgeblendet werden.

| Verliehene Dinge | Ablage | Bearbeiten | n Extras | Darstellung                                       | Fenster    | Hi | lfe    |  |
|------------------|--------|------------|----------|---------------------------------------------------|------------|----|--------|--|
|                  |        |            |          | Tableiste einblenden         Alle Tabs einblenden |            |    | · 36 \ |  |
|                  |        |            |          | Touch Bar anpassen                                |            |    |        |  |
|                  |        |            |          | 🐼 Details                                         | ausblenden | N  | ₩V     |  |
|                  |        |            |          | Vollbildmod                                       | us         | a  | fn F   |  |

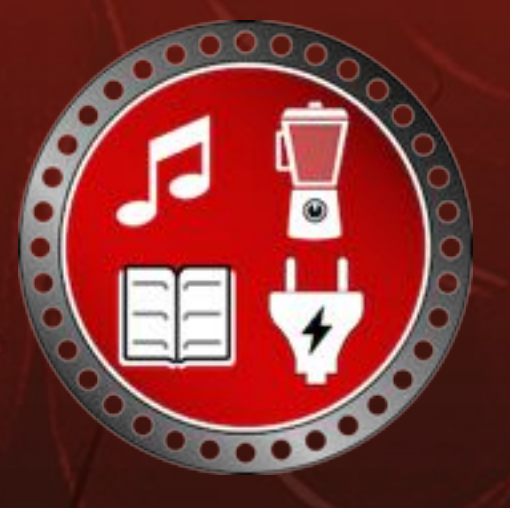

# EINTRÄGE Suchen

### EINTRÄGE SUCHEN

Über das Suchfeld kannst du nach Einträgen suchen, bzw, die dargestellten Einträge filtern. Gib den gesuchten Begriff oder einen Teil davon im das Suchfeld ein und drücke die Enter/Return Taste.

| Verliehene Dinge |            |            |            |           |              |           |               |             |      |
|------------------|------------|------------|------------|-----------|--------------|-----------|---------------|-------------|------|
| 20               | -          | m          |            |           |              | Q~ Har    | nmer          |             | 0    |
| Personen         | Kategorien | Hersteller | Auswertung |           |              | -         | Such          | en          |      |
| Bezeichnung      |            |            |            | Verliehen | Verliehen am | Kaufpreis | Verliehen an  | Rückgabe am | Abla |
| Hammer Drill     |            |            |            | ~         | 16.10.2019   | 123,00 €  | @pps4Me Peter | 18.03.2018  | Tool |

Die letzten 20 gesuchten Begriffe werden gespeichert und stehen über das Suchmenü zur Verfügung.

| ckgabe am 🛛 A |
|---------------|
| .03.2018 T    |
|               |
| a la          |

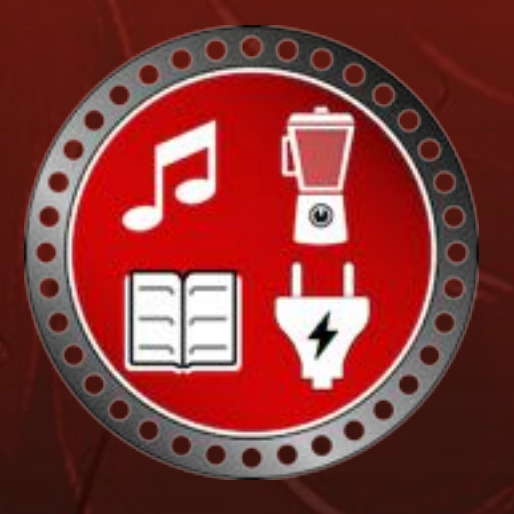

## PERSONEN Verwalten

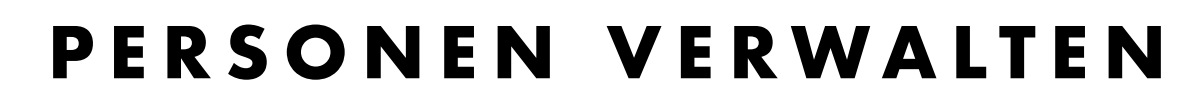

Klicke im Toolbar-Menü auf "Personen" um die Verwaltung der Personen aufzurufen.

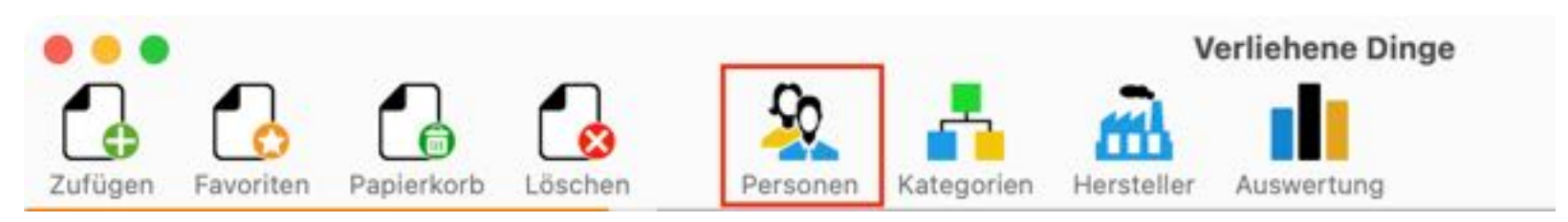

Hier können die Personen direkt zugefügt, bearbeitet oder gelöscht werden.

| • • •               |                                                                | Personen verwalten                                |                                           |
|---------------------|----------------------------------------------------------------|---------------------------------------------------|-------------------------------------------|
| Zufügen Löschen     | <mark>@</mark><br>vCard ↑ Ko                                   | ntakte                                            |                                           |
| Nachname<br>@pps4Me | Vorname<br>Peter                                               | E-Mail<br>peter@pps4me.de                         | Vorname ID: 40                            |
| Q Berge<br>Forme    | Albertus<br>Petra<br>Peter                                     | a.almeier@gmx.de<br>p@berg.de<br>peter@pps4me.com | Nachname<br>Altenmeier                    |
| Leichter<br>Mailer  | Andrea Andrea.Leichter@mac.com<br>Hubert Hubert.Mailer@mac.com | E-Mail<br>a.almeier@gmx.de<br>Gender              |                                           |
|                     |                                                                |                                                   | ♂     ♀     ₩       Bewertung     ★     ★ |
|                     |                                                                |                                                   | vCard Datei hier her ziehen               |
|                     |                                                                |                                                   | Schließen                                 |

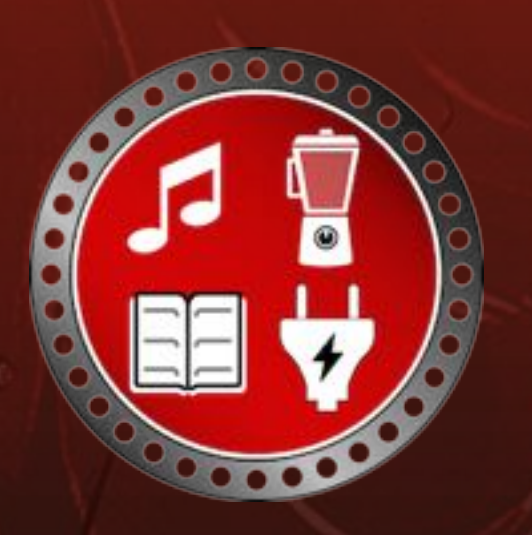

### PERSONEN Verwalten

Es ist auch möglich einen Kontakt aus dem macOS Adressbuch zu übernehmen. Klicke dazu auf das Icon "Kontakte" im Toolbar-Menü oder auf das Icon "Kontakte" auf der rechten Seite und wähle einen Eintrag aus der Liste aus. Der gewählte Eintrag wird sofort als neue Person von «Verliehene Dinge» gespeichert.

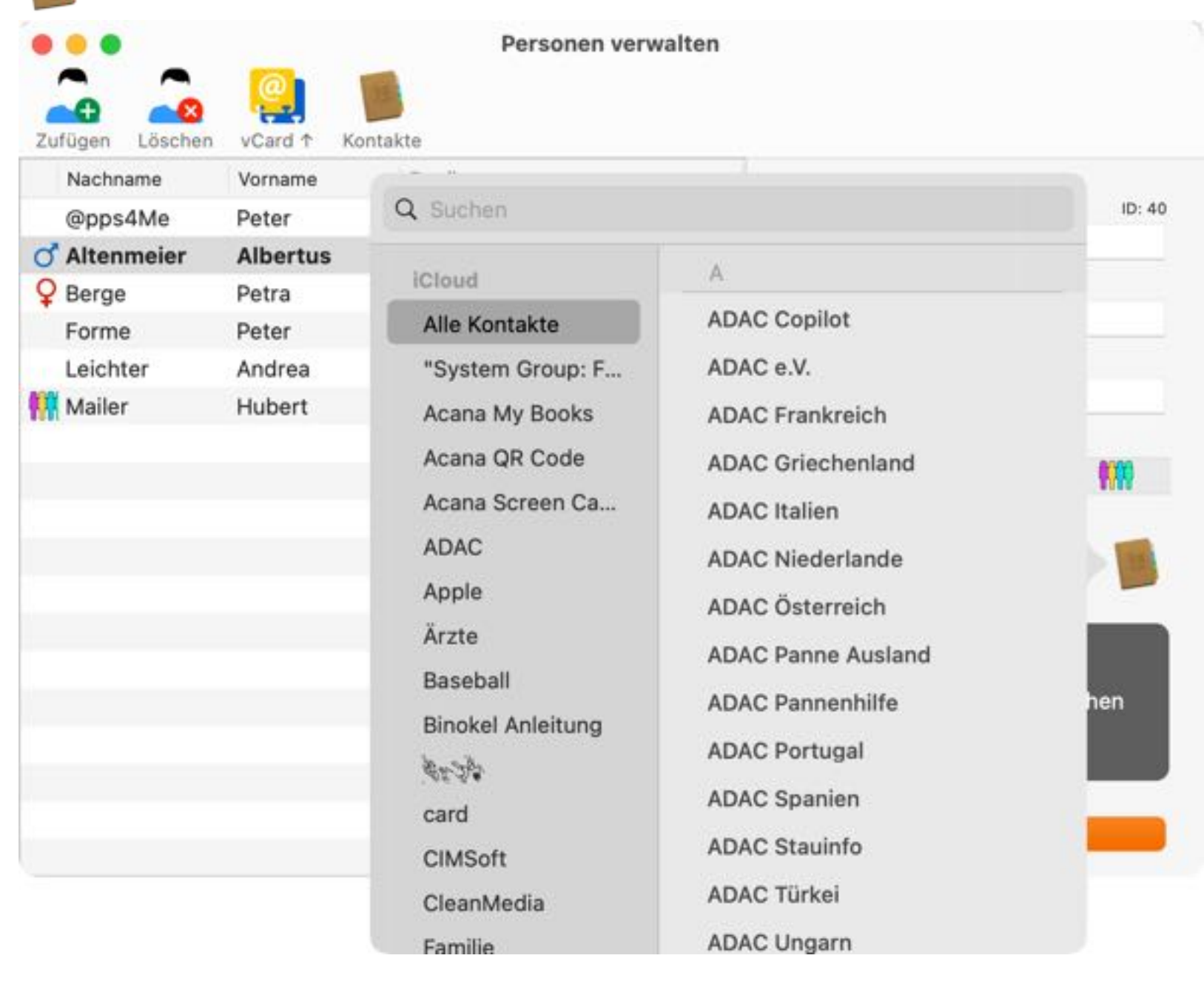

Es ist auch möglich einen Kontakt über eine VCard-Datei zuzufügen. Ziehe dazu eine vCard-Datei in den Bereich "vCard hier her ziehen".

### KATEGORIEN Verwalten

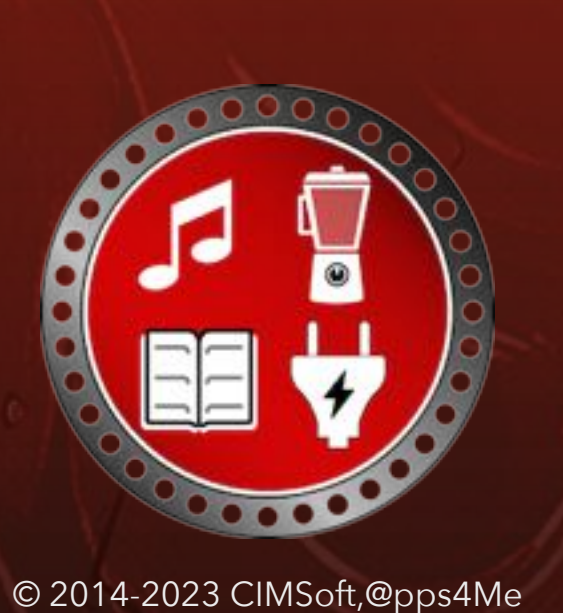

### KATEGORIEN VERWALTEN

Klicke im Toolbar-Menü auf "Kategorien" um die Verwaltung der Kategorien aufzurufen.

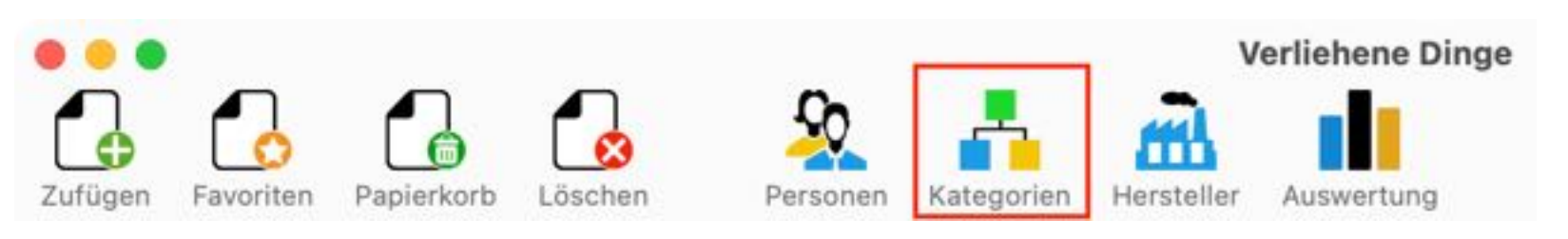

Hier können die Kategorien direkt zugefügt, bearbeitet oder gelöscht werden.

| Tufüsen Lässhan   | Kategorien verwalten |
|-------------------|----------------------|
| Cars              |                      |
| CD, DvD           | Kategorie ID: 10     |
| Drilling machines | Cars                 |
| Motorcycle        |                      |
| Software          |                      |
| Spanners          |                      |
| Tools             |                      |
| Washing machines  |                      |
|                   |                      |
|                   |                      |
|                   | Schließen            |
|                   |                      |

Eine Kategorie die noch in Verwendung ist kann nicht gelöscht werden.

# HERSTELLER VERWALTEN

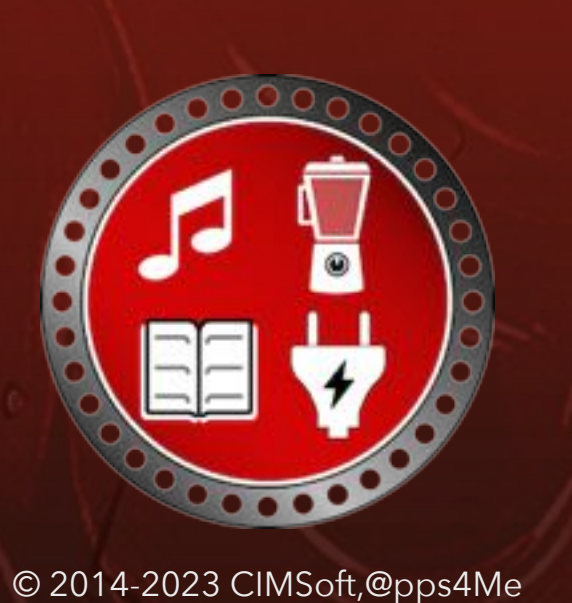

### HERSTELLER VERWALTEN

Klicke im Toolbar-Menü auf "Hersteller" um die Verwaltung der Hersteller aufzurufen.

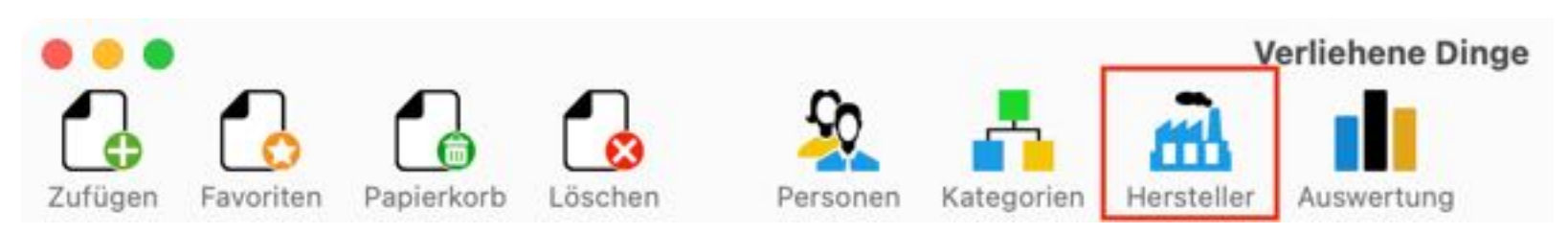

Hier können die Hersteller direkt zugefügt, bearbeitet oder gelöscht werden.

| Zufügen Löschen | Hersteller verwalten |
|-----------------|----------------------|
| @pps4Me         | Hersteller ID: 12    |
| Bauhaus         | @pps4Me              |
| Berner          |                      |
| Black & Decker  |                      |
| Bosch           |                      |
| Elektrolux      |                      |
| Hilti           |                      |
| Home Depot      |                      |
| Hornbach        |                      |
| Skill           |                      |
| Stihl           |                      |
|                 | Schließen            |
|                 |                      |

Eine Hersteller die noch in Verwendung ist kann nicht gelöscht werden.

# SENDE Benach-Richtigung

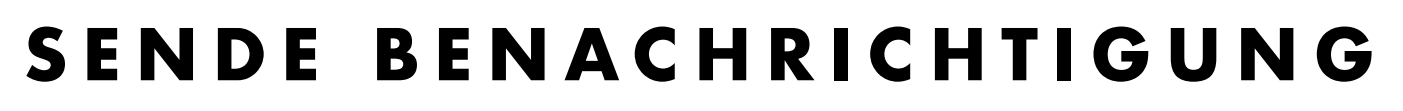

Du kannst für die verliehenen Dinge eine Benachrichtigung per E-Mail versenden. Wähle dazu einen Eintrag aus und klicke auf "Sende E-Mail".

| Bezeichnung                 |                              | ID: 17                               |
|-----------------------------|------------------------------|--------------------------------------|
| Açana License Manager       |                              |                                      |
| Hersteller                  | Verliehen                    |                                      |
| Kategorie                   | Verliehen an                 | S Company at a                       |
| Software 😌                  | Leichter, Andrea 😌           |                                      |
| Ablageort                   |                              |                                      |
| Büro                        | Verliehen am 🛛 🔽 .08.2019 🗂  | S CENSE                              |
| Gekauft bei                 |                              | MANAGER                              |
| @pps4Me.de                  | Rückgabe am 🛛 🛛 21.07.2020 🗂 |                                      |
| Kaufpreis € Gekauft am      |                              | Main Press De                        |
| 12,99 🔽 12 .10 .2015 🧮      | Sende E-Mail                 |                                      |
| Aus den Favoriten entfernen | Bemerkung zur E-Mail zufügen | - L 🗘 🏹 🗢 🗟 🄘 🕕 J                    |
|                             |                              | Erstellt am 12.10.2019, 09:15:57     |
| Bemerkung:                  |                              | Letzte Änderung 18.02.2022, 12:00:57 |

Optional kannst du noch wählen ob die Bemerkung in der E-Mail enthalten sein soll. Es wird eine E-Mail für den ausgewählten Eintrag erstellt. Möchtest du eine Benachrichtigung über alle ausgeliehenen Artikel erstelle, dann wechsele in den Bereich "Personen" und wähle dort die betreffende Person und dann einen ausgeliehenen Eintrag aus.

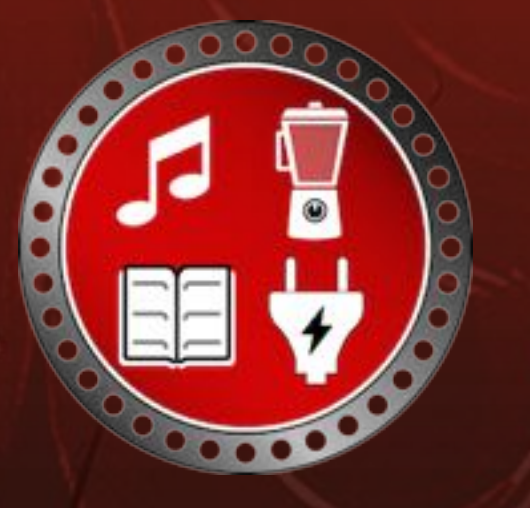

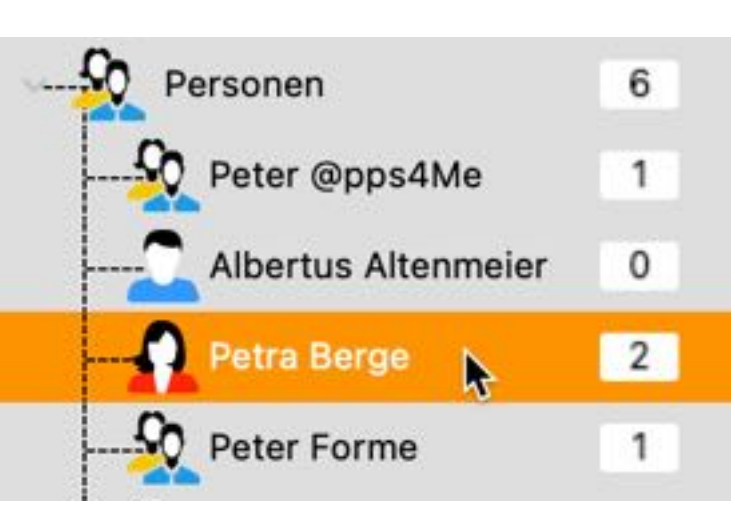

### DRUCKEN

Nun wird eine E-Mail erstellt, die alle Gegenstände enthält, die du an diese Person ausgeliehen hast.

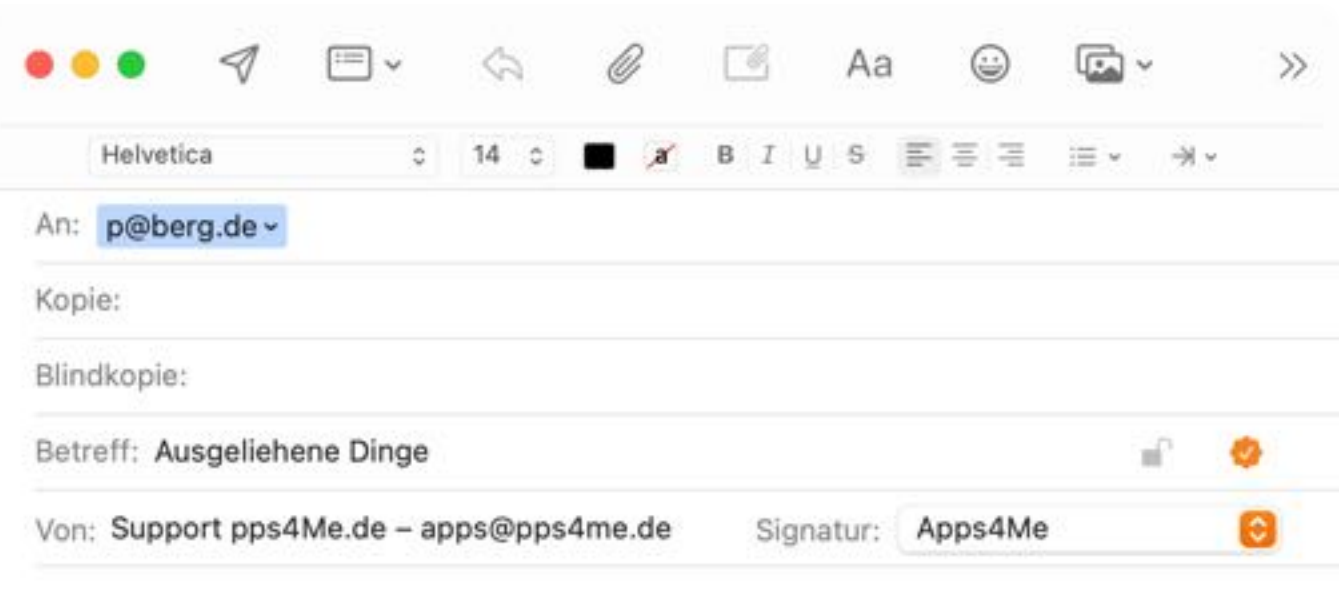

#### Hallo Petra Berge,

du hast folgende Dinge von mir ausgeliehen. Wann bekomme ich sie zurück?

| Jigsaw   | Verliehen an: Petra Berge        | Verliehen seit: | 28.01.2022 |
|----------|----------------------------------|-----------------|------------|
| Neuer Ei | intrag Verliehen an: Petra Berge | Verliehen seit: | 31.01.2022 |

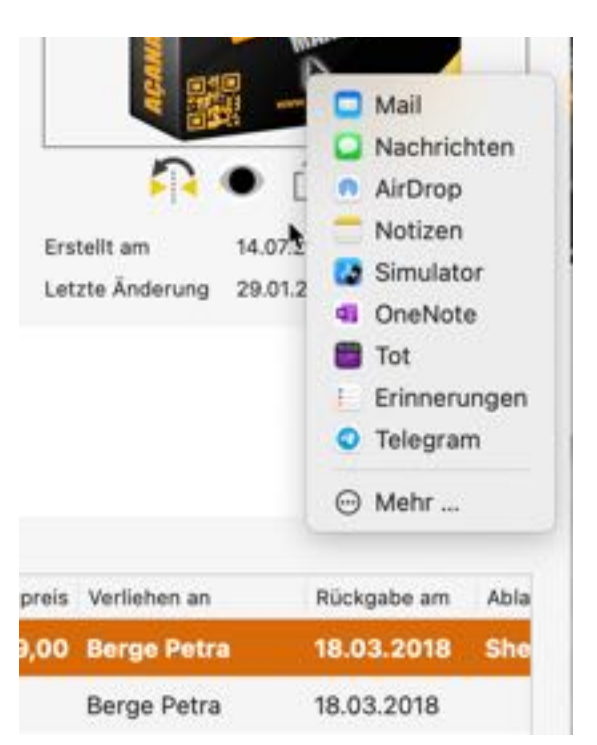

Du kannst auch die Teilen-Dienste für Benachrichtigung verwenden. Klicke dazu in den Details auf das Teilen-Symbol und wähle den entsprechenden Dienst aus.

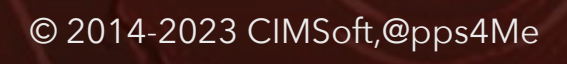

# AUS-Wertung

#### A U S W E R T U N G

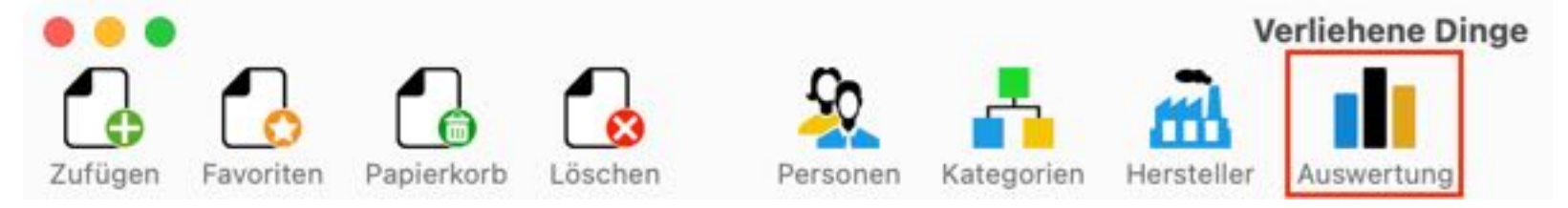

Klicke im Toolbar-Menü auf "Auswertung" um die Auswertungen aufzurufen.

Folgende Auswertungen stehen zur Verfügung:

- Summe der Kategorien
- Anzahl der Kategorien
- Summer der Personen
- Anzahl der Personen

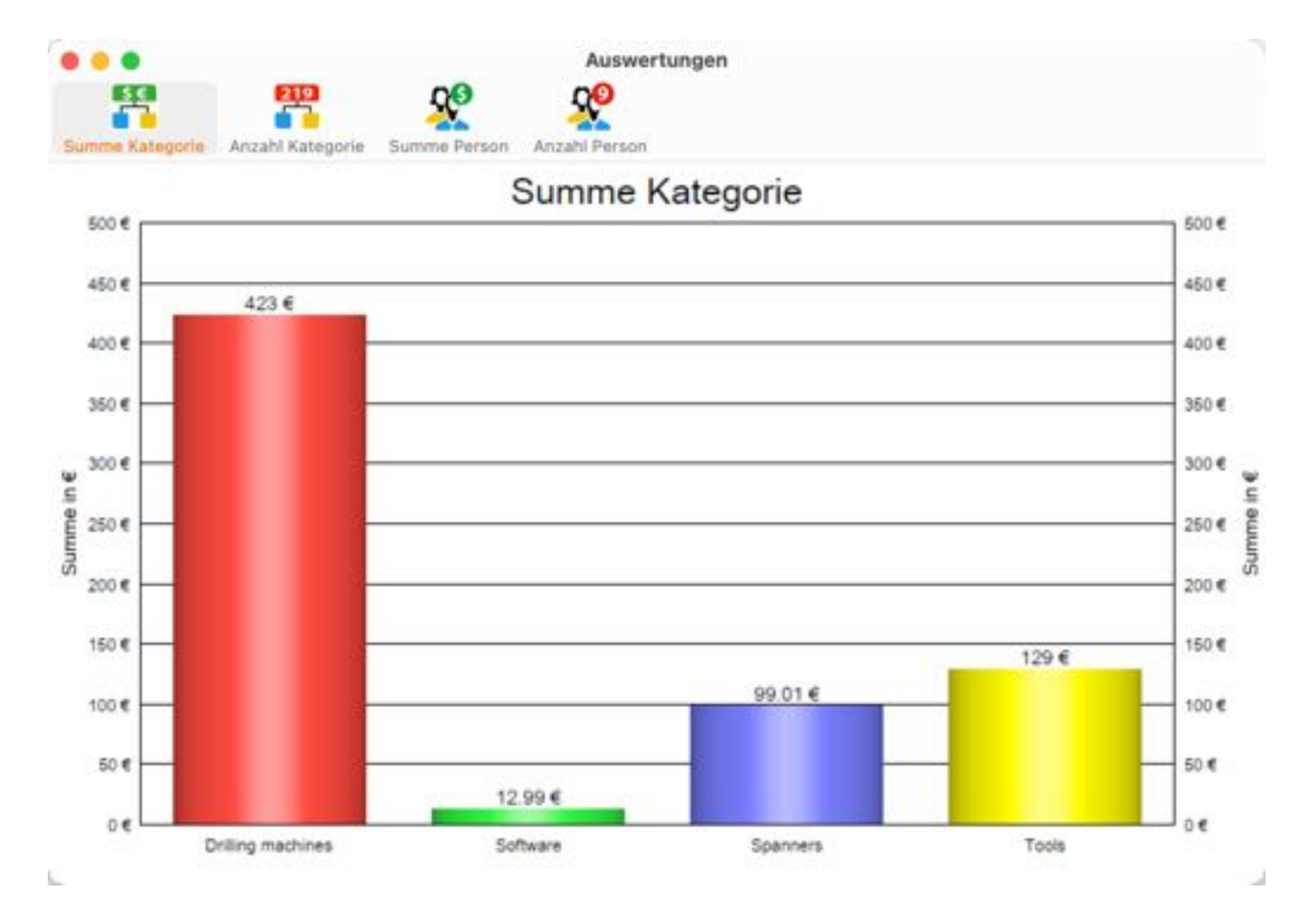

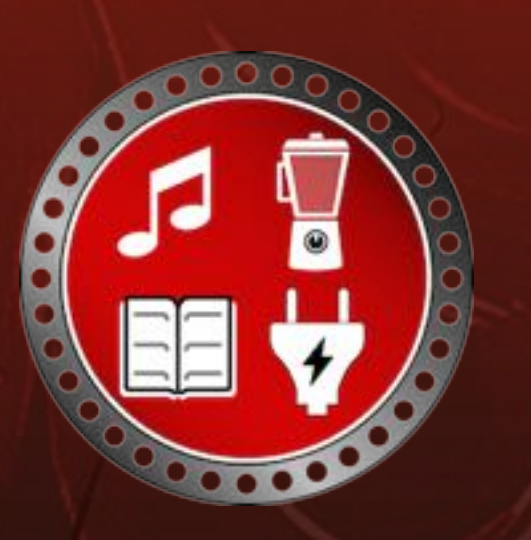

### AUS-Wertung Speichern

#### AUSWERTUNG SPEICHERN

Die Auswertungen können über das Menu "Ablage => Auswertung speichern als" in folgende Formate gespeichert werden:

Pixel-Format

- BMP
- GIF
- JPEG
- PNG

Vektor-Format

- PDF
- SVG

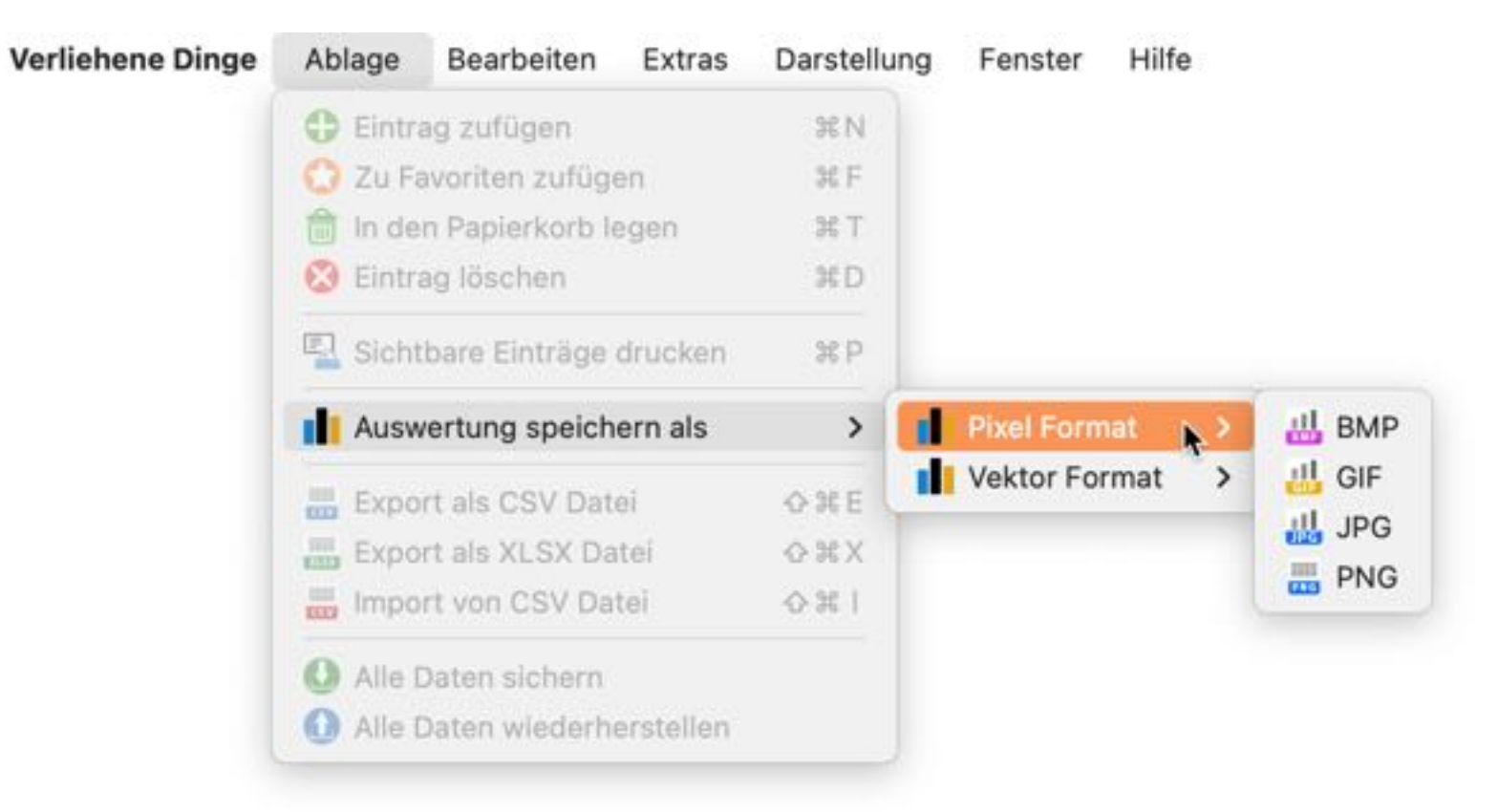

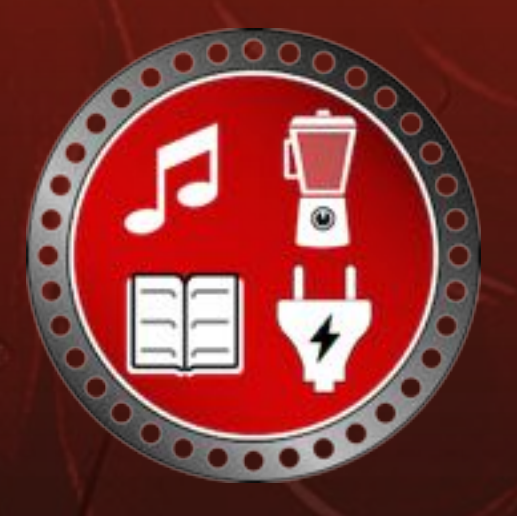

### DRUCKEN

#### DRUCKEN

Zum Drucken einer Liste wähle im Toolbar-Menü "Drucken" oder im Menü "Datei => Sichtbare Einträge drucken" aus. In der Druckvorschau werden immer die Einträge aufgelistet, die im Hauptfenster von «Verliehene Dinge» momentan dargestellt sind. Also immer die Einträge der aktuellen Kategorie und, bzw. oder zusätzlich gesetzte Filter, die über das Suchfeld eingegeben wurden.

| Verliehene Dinge      |                   |                |            |                     |              |             |           |
|-----------------------|-------------------|----------------|------------|---------------------|--------------|-------------|-----------|
| Kategorie: Alle       |                   |                |            |                     |              |             | -         |
| Bezeichnung           | Kategorie         | Hersteller     | Verliehen  | Verliehen an        | Verliehen am | Rückgabe am | Kaufpreis |
| Açana License Manager | Software          |                | 1          | Andrea Leichter     | 12.08.2019   | 21.07.2020  | 12,99 €   |
| Hammer Drill          | Drilling machines | Black & Decker | 1          | Albertus Altenmeier | 10.10.2019   | 18.03.2021  | 423,00 €  |
| DKD.                  | Spanners          | Berner         | 1          | Peter Forme         | 20.01.2022   | 18.03.2018  | 99,01 €   |
| Jigsaw                | Tools             | Elektrolux     | 1          | Petra Berge         | 28.01.2022   | 18.03.2018  | 129,00 €  |
| New Entry             | 1998 C            |                | - 20 - 100 |                     | 12.08.2019   | 21.07.2020  | 1,21 6    |
|                       |                   |                |            |                     |              |             |           |
|                       |                   |                |            |                     |              |             |           |

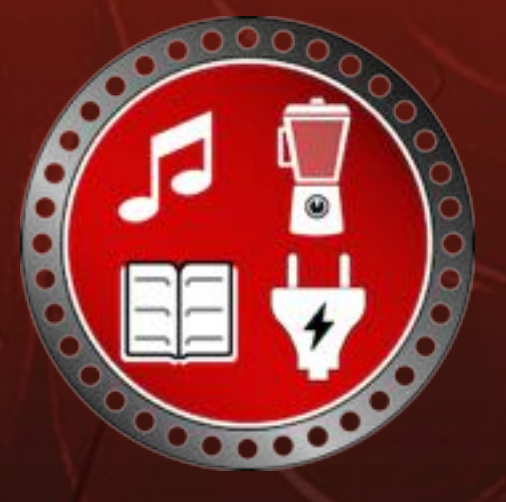

### DRUCKEN

Die Daten der Druckvorschau kann als PDF- und HTML-Datei gespeichert oder direkt ausgedruckt werden. Verwende dazu die entsprechenden Icons im Toolbar-Menü. Über die Funktion "Optionen" rechts oben im Fenster "Druckvorschau" kann folgendes eingestellt werden:

- Titel
- Untertitel
- Dynamischer Untertitel
- Fußzeile drucken
- Benutze Standard Logo
- Logo Drucken

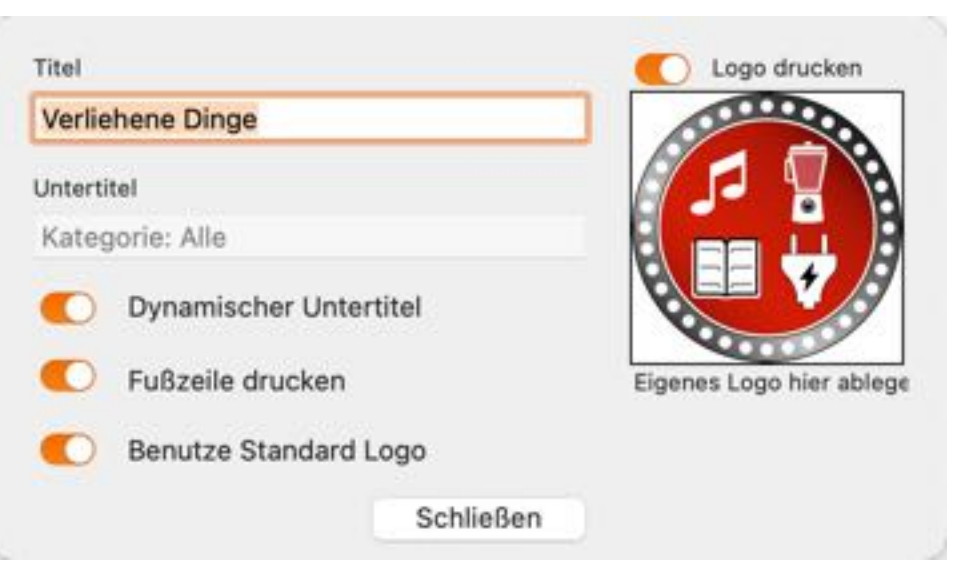

Möchtest de von Safari p steht auch r "Dynamisch im Hauptfer oder das Vo Seitenrände

Möchtest du dein eigenes Logo verwenden, so ziehe ein Grafikdatei vom Finder oder ein Bild von Safari per "Drag and Drop" auf den Bereich des Logos. Diese Logo wird gespeichert und steht auch nach dem Start von «Verliehene Dinge» wieder zur Verfügung. Wenn du den Schalter "Dynamischer Untertitel" auf "EIN" stellst, so wird immer der Name der aktuellen Kategorie (die im Hauptfenster gewählt wurde) verwendet, sobald auf auf den Knopf "Aktualisieren" drückst oder das Vorschau-Fenster erneut öffnest. Weitere Einstellungen für Seitengröße und Seitenränder findest du in den <u>Einstellungen</u>.

### EIN-Stellungen

#### EINSTELLUNGEN

Über das Menü "Verliehene Dinge => Einstellungen" können Werte für folgende Bereiche festgelegt werden:

Allgemein

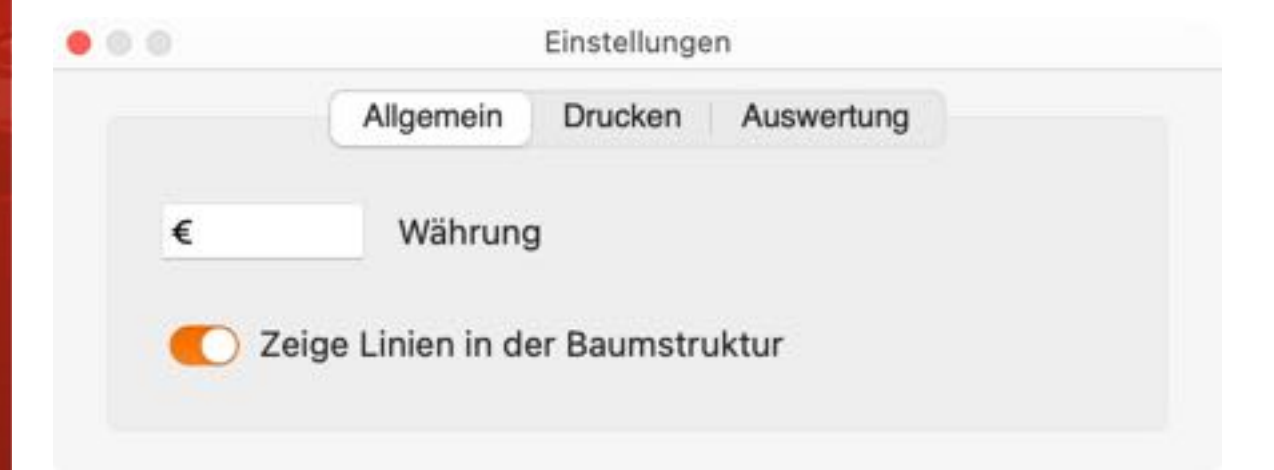

#### Drucken

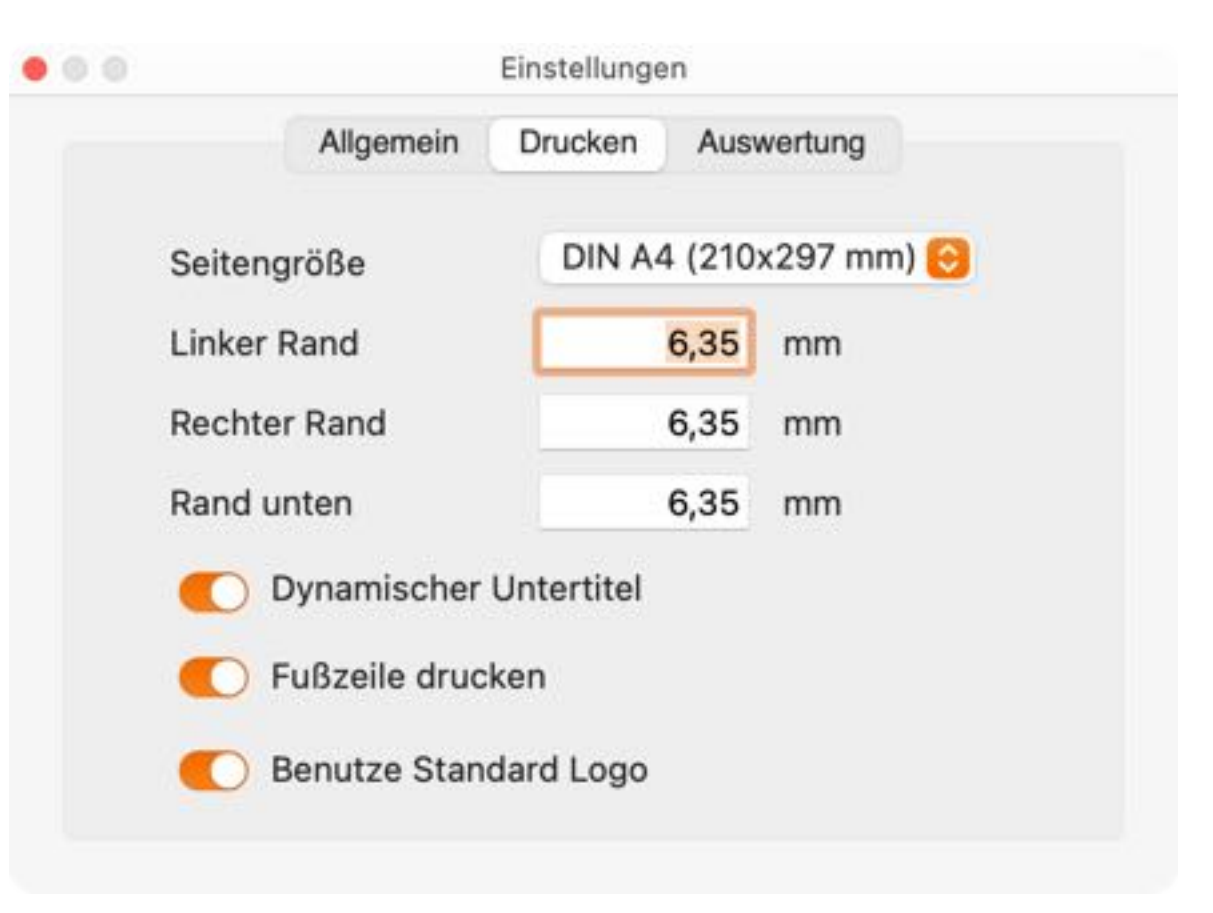

### EIN-Stellungen

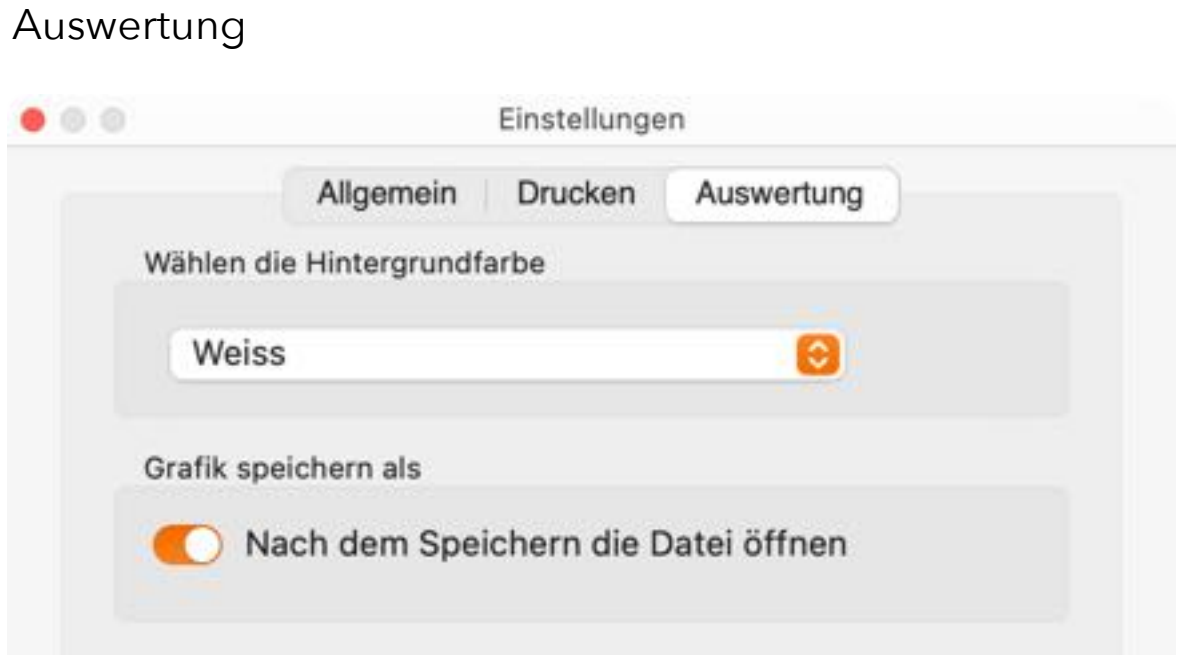

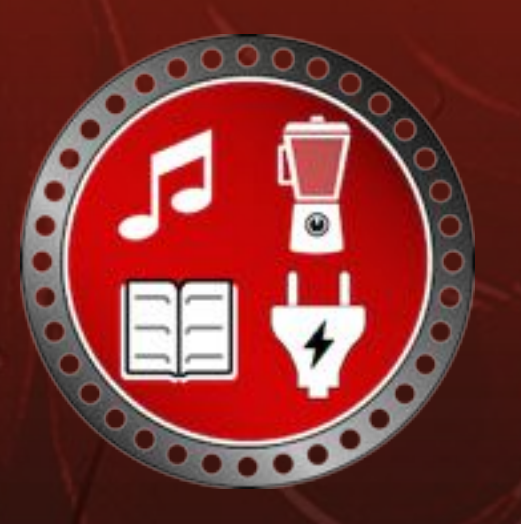

### ALLE DATEN Sichern

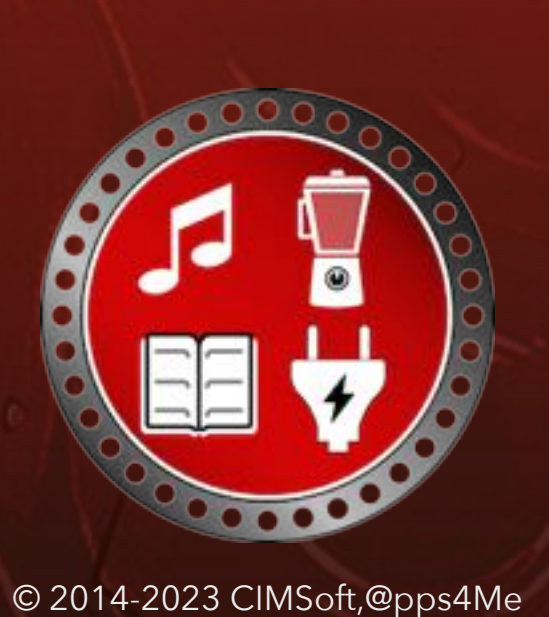

### ALLE DATEN SICHERN

Über das Menü "Ablage => Alle Daten sichern" kannst du ein Backup aller Daten erstellen. Als Ziel für die Datensicherung kann ein beliebiges Verzeichnis, eines beliebigen Datenträger (externe Festplatte, USB Stick usw.) oder ein Netzwerklaufwerk gewählt werden. Dabei werden die Datenbank, alle Bilder und die zugehörigen Anlagen gesichert.

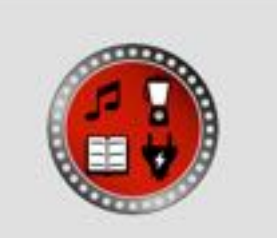

Backup Datei "/Users/@pps4Me/Desktop/ Back2Me" wurde erstellt

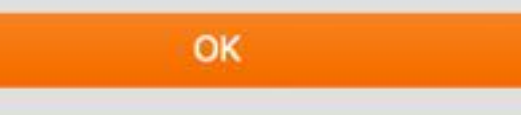

# ALLE DATEN WIEDER HERSTELLEN

### ALLE DATEN WIEDERHERSTELLEN

Über das Menü "Ablage => Alle Daten wiederherstellen" kannst du alle Daten von einem Backup wiederherstellen.

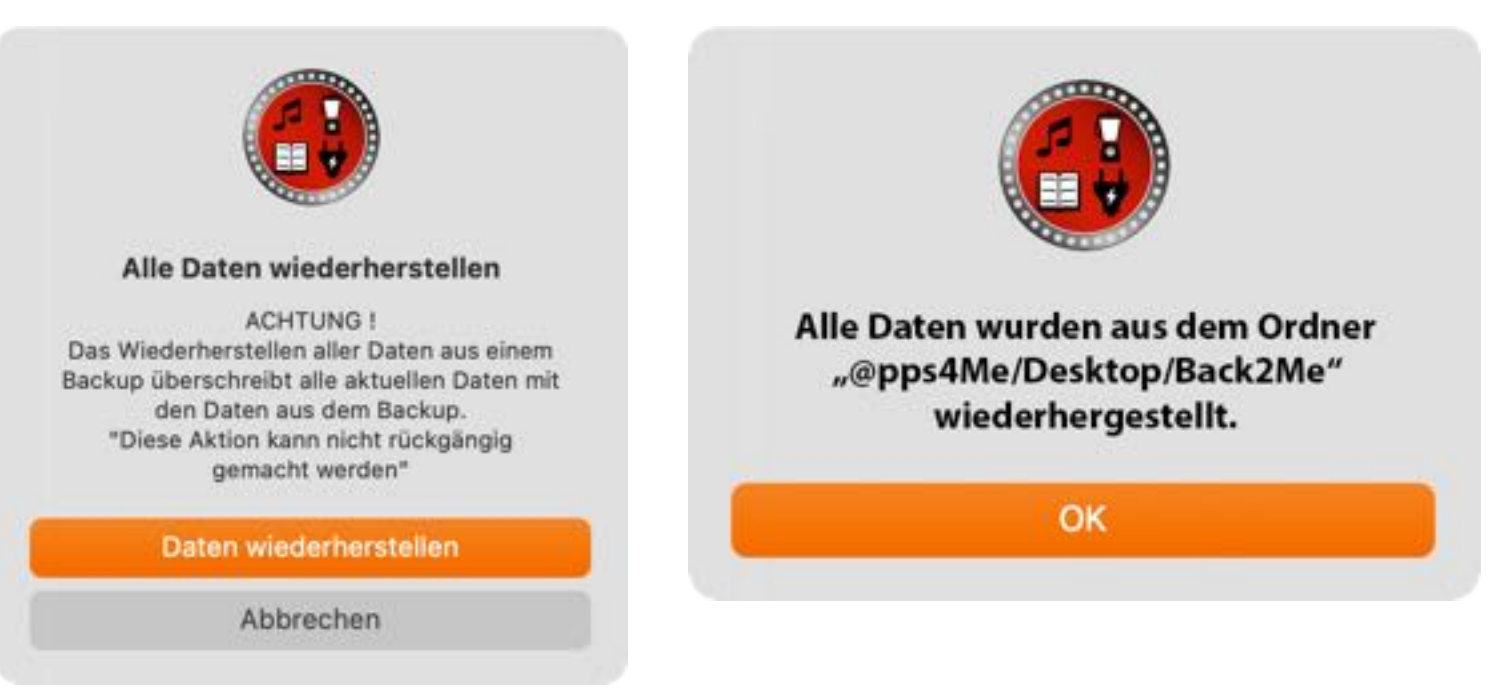

Wir ein Ordner ausgewählt, der keine Backup-Daten enthält, so wird eine entsprechende Meldung ausgegeben.

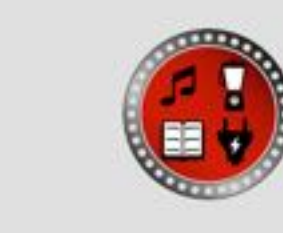

Der Wiederherstellungsverzeichnis «/Users/@pps4Me/Desktop» enthält nicht die Datenbank-Datei «Back2Me». Bitte wähle den richten Backup-Oner aus

ОК

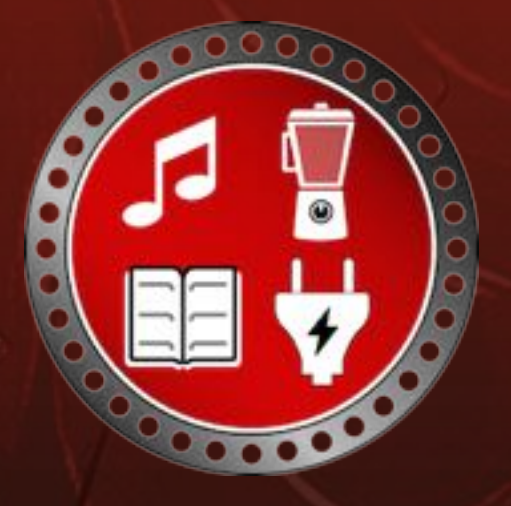

# EXPORT ALS CSV DATEI

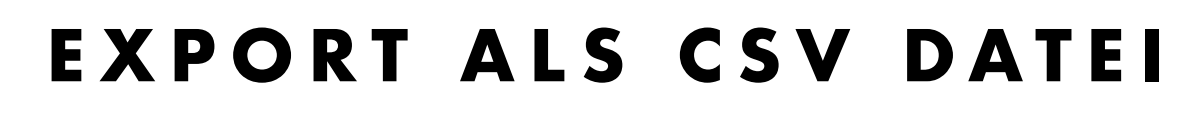

Über das Menü "Ablage => Export als CSV Datei" können alle Daten als CSV Datei exportiert werden.

| Zeilenende:  | Macintosh | 0       |               |
|--------------|-----------|---------|---------------|
| Feldtrenner: | Komma     | 0       |               |
| Texttrenner: |           |         |               |
| Abbrechen    |           | Speiche | ere CSV Datei |

#### Beispiel CSV Datei:

|                       | ige Experies i       |            |             |                |           |                   |
|-----------------------|----------------------|------------|-------------|----------------|-----------|-------------------|
| Bezeichnung           | Kaufpreis            | Gekauft am | Gekauft bei | Hersteller     | Kategorie | Ablageort         |
| Hammer Drill          | 123                  | 24.08.2013 | Home Depot  | Black & Decker | Tools     | Tool Cabinet 2    |
| Jigsaw                | 129                  | 12.04.2011 | Bauhaus     | Elektrolux     | Tools     | Shelf, left       |
| IXO                   | 99.0100000000005116  | 02.10.2003 | 9           | Berner         | Spanners  | Cabinet 1, Drawer |
| Açana License Manager | 12.99000000000000213 | 12.10.2015 | @pps4Me.de  |                | Software  | Büro              |
| Neuer Eintrag         | 0                    | 28.01.2022 |             |                |           |                   |
| Neuer Eintrag         | 120                  | 31.01.2022 |             |                |           |                   |

Die CSV Datei kann natürlich mit jedem Tabellenkalkulations-Programm (Excel®, Numbers®, LibreOffcie® usw.) bearbeitet werden.

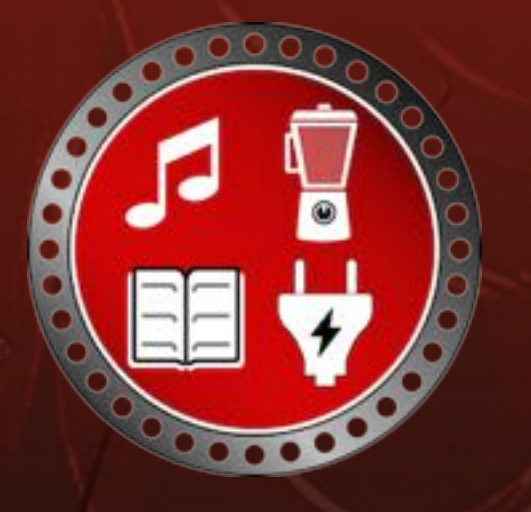

### EXPORT ALS Excel® Xlsx Datei

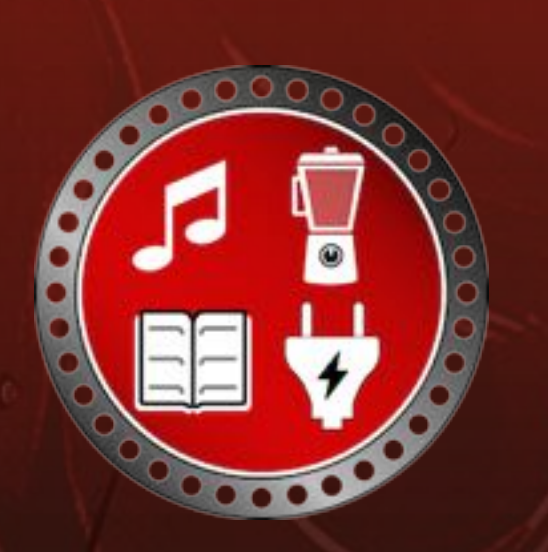

© 2014-2023 CIMSoft,@pps4Me

### EXPORT ALS EXCEL® XLSX DATEI

Über das Menü "Ablage => Export als Excel® XLSX Datei" können alle Daten als Excel® Datei exportiert werden.

|                | Sichern              |          |
|----------------|----------------------|----------|
| Sichern unter: | Verliehene Dinge Exp | ort.xlsx |
| Tags:          |                      |          |
| Ort:           | Schreibtisch – iClo  | oud 🟮 🗸  |
|                | Abbrechen            | Sichern  |

|      | 🔾 💿 🟫 🖬 🕤 🗸                           | 8 5 F        | D Verlie       | hene Dinge Exp | ort                                                                            | Q~ Im Bi          | att suchen                        |
|------|---------------------------------------|--------------|----------------|----------------|--------------------------------------------------------------------------------|-------------------|-----------------------------------|
| S    | tart Einfügen Zeichnen                | Seitenlayout | Formeln Daten  | Überprüfen     | Ansicht Acrobat                                                                |                   | 🛓+ Freigeben 🥆                    |
| Einf | Calibri (Text ▼<br>Agen               | 11 • A+ A+   | •⊒ •⊒ •≥•••    | % · Jahlen     | Bedingte Formatierung *<br>Als Tabelle formatieren *<br>Zellenformatvorlagen * | Zellen Bearbeiten | Adobe PDF<br>erstellen und teilen |
| D16  | $\Rightarrow$ $\times \checkmark f_x$ |              |                |                |                                                                                |                   | *                                 |
|      | A                                     | В            | с              | D              | E                                                                              | F                 | G                                 |
| 1    | Bezeichnung 🗸                         | Verliehen 🖃  | Verliehen am 🕞 | Kaufpreis 🕞    | Verliehen an 🕞                                                                 | Rückgabe am       | Ablageort 👻                       |
| 2    | Açana License Manager                 | 1            | 12.08.2019     | 12,99          | Leichter Andrea                                                                | 21.07.2020        | Büro                              |
| 3    | Hammer Drill                          | 1            | 16.10.2019     | 123,00         | @pps4Me Peter                                                                  | 18.03.2018        | Tool Cabinet 2                    |
| 4    | IXO                                   | ~            | 20.01.2022     | 99,01          | Forme Peter                                                                    | 18.03.2018        | Cabinet 1, Drawer 4               |
| 5    | Jigsaw                                | 1            | 28.01.2022     | 129,00         | Berge Petra                                                                    | 18.03.2018        | Shelf, left                       |
| 6    | Neuer Eintrag                         | 1            | 31.01.2022     | 120,00         | Berge Petra                                                                    | 18.03.2018        |                                   |
| 7    |                                       |              |                |                |                                                                                |                   |                                   |
| •    | Verliehene Dinge +                    |              |                |                |                                                                                | 1                 |                                   |
| B    | ereit                                 |              |                |                | H                                                                              |                   | + 166 %                           |

### IMPORT VON Csv Datei

### IMPORT VON CSV DATEI

Über das Menü "Ablage => Import von CSV Datei" können Daten im Format CSV importiert werden.

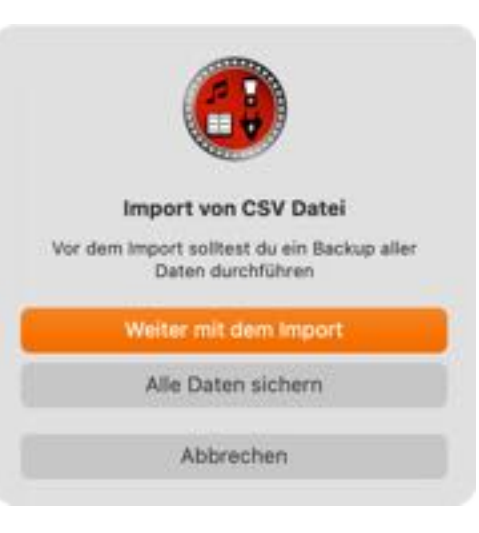

Klicke auf das CSV Symbol und wähle eine CSV Datei aus. Du kannst auch eine CSV Date auf das Symbol ziehen. Wähle nun die passenden Parameter aus. In der Tabelle unten siehst du beim Verändern der Parameter eine Vorschau der Daten. Klicke nun auf "Import".

Weise nun die "verfügbaren Felder" den "Import Feldern", durch "Drag and Drop", zu. Die Zuweisung kann auch wieder rückgängig gemacht werden, indem das entsprechende Feld wieder in den Bereich der "verfügbaren Felder" zurück geschoben wird.

| Verfügbare Felder           | Import Felder | Zugewiesenes Feld                   |
|-----------------------------|---------------|-------------------------------------|
| Bezeichnung                 | Bezeichnung   |                                     |
| Kaufpreis                   | Kaufpreis     | Kauforeis                           |
| Gekauft am                  | Gekauft am    |                                     |
| Gekauft bei                 | Hersteller    | -                                   |
| Hersteller                  | Gekauft bei   |                                     |
| Kategorie                   | Kategorie     |                                     |
| Ablanast                    |               |                                     |
| 7 Felder                    |               | 13 Felder                           |
| Alle Felder 1:1 zuweisen -> |               | <- Alle zugewiesenen Felder löschen |
| Abbrechen                   |               | Vorschau CSV Import                 |

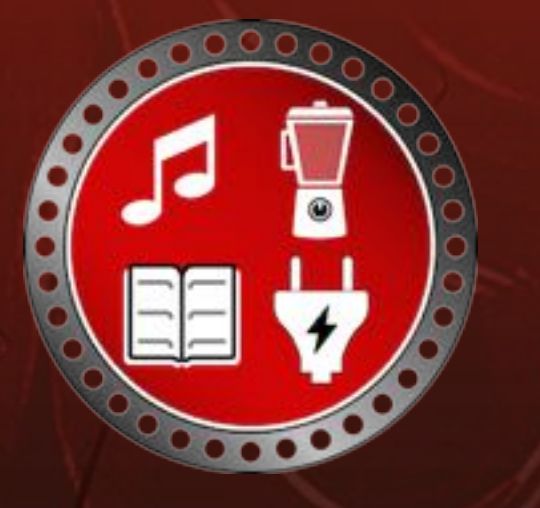

# MPORT VON Csv Datei

|                                                      | e-sa miboi                                                                                                    | ter                                                                                                    |                                                                                                    |                                                                                                    |                                                                                                    |
|------------------------------------------------------|----------------------------------------------------------------------------------------------------|----------------------------------------------------------------------------------------------------|----------------------------------------------------------------------------------------------------|----------------------------------------------------------------------------------------------------|----------------------------------------------------------------------------------------------------|
| r Klicken zum öffnen einer Datei<br>Import Parameter |                                                                                                    |                                                                                                    |                                                                                                    |                                                                                                    |                                                                                                    |
| Feldtrenner                                          |                                                                                                    |                                                                                                    |                                                                                                    | Abbrect                                                                                                    | hen                                                                                                    |
| Texterkennungszeichen                                | c                                                                                                    | Mit Kopfzeile                                                                                                    |                                                                                                    | Import C                                                                                                    | sv                                                                                                    |
| /erliehene Dinge Export.csv                          |                                                                                                    |                                                                                                    |                                                                                                    |                                                                                                    |                                                                                                    |
| Kaufpreis                                            | Gekauft am                                                                                                    | Gekauft bei                                                                                                    | Hersteller                                                                                                    | Kategorie                                                                                                    | Ablageort                                                                                                    |
| 123                                                  | 24.08.2013                                                                                                    | Home Depot                                                                                                    | Black & Decker                                                                                                    | Tools                                                                                                    | Tool Cabinet                                                                                                    |
| 129                                                  | 12.04.2011                                                                                                    | Bauhaus                                                                                                    | Elektrolux                                                                                                    | Tools                                                                                                    | Shelf, left                                                                                                    |
| 99.01000000000005116                                 | 02.10.2003                                                                                                    | 9                                                                                                    | Berner                                                                                                    | Spanners                                                                                                    | Cabinet 1, Dr                                                                                                    |
| 12.990000000000000213                                | 12.10.2015                                                                                                    | @pps4Me.de                                                                                                    |                                                                                                    | Software                                                                                                    | Büro                                                                                                    |
| 0                                                    | 28.01.2022                                                                                                    |                                                                                                    |                                                                                                    |                                                                                                    |                                                                                                    |
| 120                                                  | 31.01.2022                                                                                                    |                                                                                                    |                                                                                                    |                                                                                                    |                                                                                                    |
|                                                      |                                                                                                    |                                                                                                    |                                                                                                    |                                                                                                    |                                                                                                    |
|                                                      |                                                                                                    |                                                                                                    |                                                                                                    |                                                                                                    |                                                                                                    |
|                                                      |                                                                                                    |                                                                                                    |                                                                                                    |                                                                                                    |                                                                                                    |
|                                                      |                                                                                                    |                                                                                                    |                                                                                                    |                                                                                                    |                                                                                                    |
|                                                      | Klicken zum öffnen einer Datei<br>Import Parameter<br>Feldtrenner<br>* * *<br>Texterkennungszeichen<br>* *<br>*<br>Kaufpreis<br>123<br>129<br>99.0100000000000005116<br>12.990000000000005116<br>12.990000000000000131<br>0<br>120 | Klicken zum öffnen einer Datei<br>Import Parameter         Feldtrenner         *         Texterkennungszeichen         *         *         *         *         *         *         *         *         *         *         *         *         *         *         *         *         *         *         *         *         *         *         *         *         *         *         *         *         *         *         *         *         *         *         *         *         *         *         *         *         *         *         *         *         *         *         *         *         *         * | Klicken zum öffnen einer Datei<br>Import Parameter         Feldtrenner         i         Texterkennungszeichen         i         i         i         i         i         i         i         i         i         i         i         i         iiiiiiiiiiiiiiiiiiiiiiiiiiiiiiiiiiii | Klicken zum öffnen einer Datei<br>Import Parameter         Feldtrenner <ul> <li>© Mit Kopfzeile</li> </ul> <ul> <li>© Mit Kopfzeile</li> </ul> <ul> <li>© Mit Kopfzeile</li> </ul> terliehene Dinge Export.csv             Kaufpreis         Gekauft am         Gekauft bei         Hersteller           123         24.08.2013         Home Depot         Black & Decker           129         12.04.2011         Bauhaus         Elektrolux           99.0100000000005116         02.10.2003         g         Berner           12.9900000000000000131         12.10.2015         @pps4Me.de         U           0         28.01.2022         120         31.01.2022         120 | Kicken zum öffnen einer Datei<br>Import Parameter       Abbrech         Feidtrenner       Abbrech         *       *         *       *         *       *         *       *         *       *         *       *         *       *         *       *         *       *         *       *         *       *         *       *         *       *         *       *         *       *         *       *         *       *         *       *         *       *         *       *         *       *         *       *         *       *         *       *         *       *         *       *         *       *         *       *         *       *         *       *         *       *         *       *         *       *         *       *         *       * <t< td=""></t<> |

Nachdem alle Felder zugeordnet sind, kannst du auf "Vorschau CSV Import" klicken. Kontrolliere nochmals die Werte in den einzelnen Felder bzw. Spalten und klicke auf "In die Datenbank importieren".

| Bezeichnung           | Kaufpreis            | Gekauft am | Hersteller     | Geka  |
|-----------------------|----------------------|------------|----------------|-------|
| Hammer Drill          | 123                  | 24.08.2013 | Black & Decker | Ham   |
| Jigsaw                | 129                  | 12.04.2011 | Elektrolux     | Jigsa |
| IXO                   | 99.01000000000005116 | 02.10.2003 | Berner         | IXO   |
| Açana License Manager | 12.99000000000000213 | 12.10.2015 |                | Açan  |
| Neuer Eintrag         | 0                    | 28.01.2022 |                | Neue  |
| Neuer Eintrag         | 120                  | 31.01.2022 |                | Neue  |
|                       |                      |            |                |       |

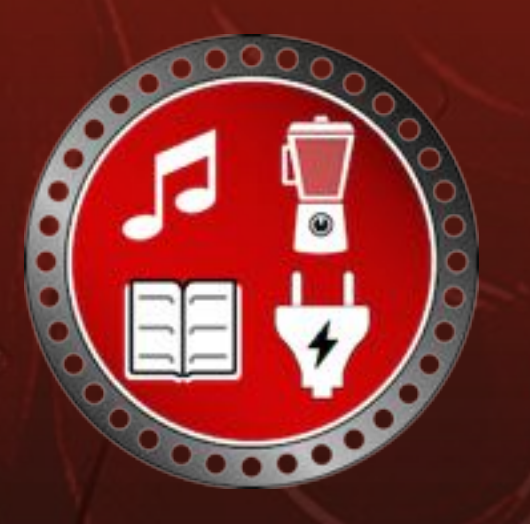

### MPORT VON Csv Datei

War der Import erfolgreich, so erscheint folgende Meldung.

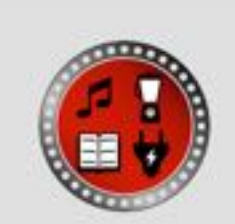

6 Einträge erfolgreich importiert

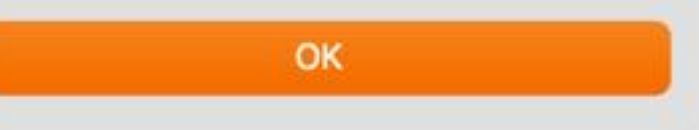

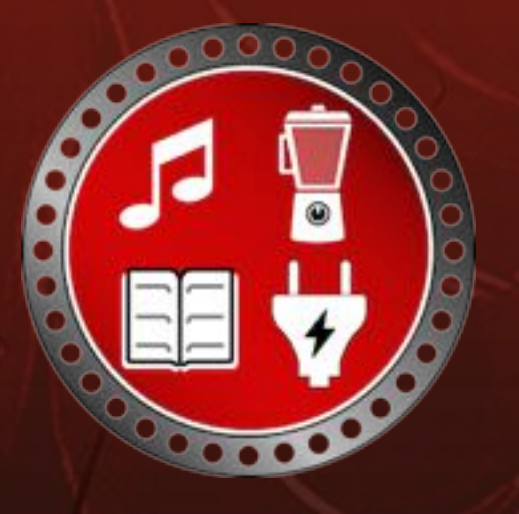

### HILFE MENÜ

### HILFE MENÜ

Über das Menü "Hilfe" sind folgende Funktionen verfügbar.

| «Verliehene Dinge» Hilfe            | Diese Hilfe anzeigen                      |
|-------------------------------------|-------------------------------------------|
| Neu in dieser Version               | Übersicht der neuen Funktionen            |
| Zur @pps4Me Homepage                | Homepage öffnen                           |
| Datenschutzrichtlinie               | Datenschutzrichtlinie anzeigen            |
| Produkt Informationen               | Zeige Informationen zu «Verliehene Dinge» |
| Bewertung im AppStore               | Bewertung durchführen                     |
| Mehr Apps aus dem AppStore          | Alle Apps aus dem AppStore                |
| Link zu dieser App bereitstellen in | Folgen, Teilen über Twitter, Facebook     |
| Anfrage neue Funktion               | Neue Funktion per E-Mail anfragen         |
| Problem melden                      | Problem per E-Mail melden                 |
| Sende Support Daten                 | Sende Support Daten per E-Mail            |

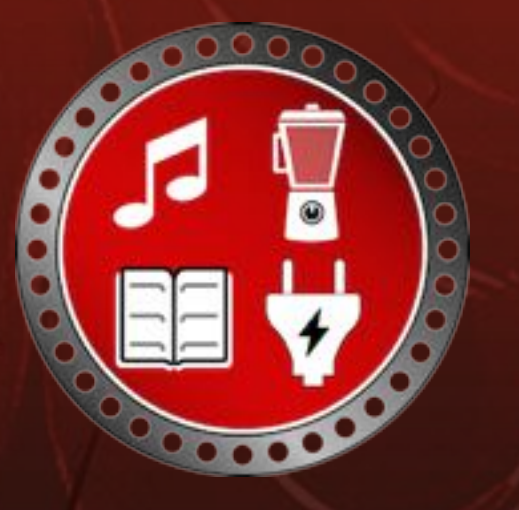

# LINK ZU DIESER APP BEREIT-Stellen

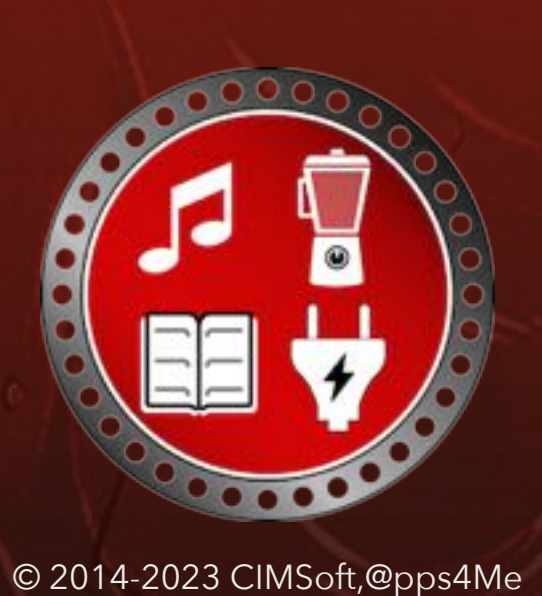

#### LINK ZU DIESER APP BEREITSTELLEN

Zum Teilen eines Links zu dieser App mit deinen Freunden über E-Mail, Nachrichten, Twitter<sup>®</sup>, Facebook<sup>®</sup> oder AirDrop, wähle im Menü "Hilfe => Link zu dieser App bereitstellen in..". Du kannst uns auf in Facebook liken oder uns auf Twitter folgen.

| Fenster | Hilfe                                                                                                    |                                                                                    |
|---------|----------------------------------------------------------------------------------------------------|------------------------------------------------------------------------------------|
|         | Suchen                                                                                                    |                                                                                    |
|         | «Verliehene Dinge» Hilfe 3% ?<br>Neu in dieser Version                                                                        |                                                                                    |
|         | Zur @pps4Me Homepage<br>Datenschutzrichtlinie<br>Produkt Informationen<br>Bewertung in AppStore<br>Mehr Apps aus dem AppStore |                                                                                    |
|         | Link zu dieser App bereitstellen in 🖒 🔶                                                                                       | Verliehene Dinge» auf Twitter teilen                                               |
|         | Anfrage neue Funktion<br>Problem melden<br>Sende Support Daten                                                                | <ul> <li>Folge @pps4Me auf Twitter</li> <li>f Like @pps4Me auf Facebook</li> </ul> |

### MEHR APPS Von Opps4Ne

© 2014-2023 CIMSoft,@pps4Me

MEHR APPS VON @PPS4ME

Klicke hier für weitere Apps von @pps4Me.

## Kontakt Zu Uns

### KONTAKT ZU UNS

Falls Du noch unbeantwortet Fragen hast, sende uns bitte eine E-Mail an <u>Contact@Support</u>. Oder besuche unsere <u>Homepage</u>.

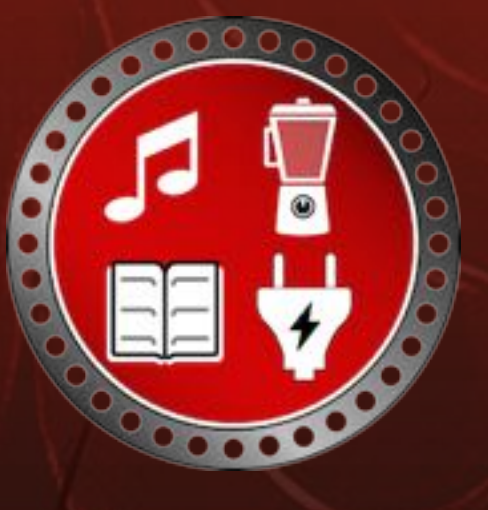

# COPYRIGHT & NUTZUNGS-Bedingungen

© 2014-2023 CIMSoft,@pps4Me

### COPYRIGHT & NUTZUNGSBEDINGUNGEN

Allgemeine Nutzungsbedingungen für die Verwendung dieses Handbuches.

#### I. Rechteinhaber, Vervielfältigung, Copyright

**1.** Das Copyright dieses Handbuches liegt bei CIMSoft, @pps4Me, Inhaber Horst Jehle, Bahnhofstraße 21, 71063 Sindelfingen (im folgenden "Autor" genannt). Das Copyright bezieht sich auf die Grafiken, den Text sowie den elektronischen Quelltext zu Grafiken und allen Texten insgesamt.

**2.** Im Quelltext der Vorlage (Template) ist der Copyrightvermerk des Autors enthalten. Dieser Copyright-Vermerk © im Quelltext des Handbuchs darf nicht entfernt werden. Bereits das Entfernen des Copyrights stellt eine Urheberrechtsverletzung dar und ist u. U. strafbar.

Das Hinzufügen eines eigenen Copyrightvermerks ist nicht zulässig.

**3.** Das Bereitstellen dieses Handbuches mit Möglichkeit des Downloads auf eigenen oder dritten Webseiten, das Vervielfältigen und Kopieren auf CD's/DVD's oder anderen Datenträgern zum Zwecke der Weitergabe an Dritte sowohl entgeltlich als auch unentgeltlich (außer zum privaten Gebrauch) sowie eine direkte Verlinkung auf die Download-Dateien ist untersagt.

**4.** Mit dem Download dieses Handbuches erkennt der Nutzer die Nutzungsbedingungen uneingeschränkt an.

#### II. Kostenfreie private Nutzung

1. Dieses Handbuch darf kostenfrei zu eigenen, privaten, nicht gewerblichen Zwecken genutzt.

**2.** Mit dem Download dieses Handbuches erhält der Nutzer das Recht, das Handbuch im Sinne dieser Nutzungsbedingungen zu nutzen. Die Eigentumsrechte am Inhalt verbleiben uneingeschränkt beim Autor.

#### III. Kommerzielle kostenpflichtige Nutzung

# COPYRIGHT & NUTZUNGS-Bedingungen

**1.** Kommerzielle und damit kostenpflichtige Nutzung im Sinne dieser Nutzungsbedingungen liegt vor, wenn mit Buch ein eigenes oder drittes Erwerbsgeschäft unabhängig vom Umfang in irgendeiner Weise beworben wird, kostenpflichtige Dienste unter einer URL zur Verfügung gestellt werden.

#### IV. Umfang der kommerziellen Nutzung

**1.** Die Verwendung dieses Handbuches ist jeweils nur für eine Firma gestattet. Das Nutzungsrecht erlischt mit der Verwendung bei einem anderen Unternehmen oder einem Tochterunternehmen oder Mutterkonzern. Das Nutzungsrecht ist jede eingetragene Firma oder angemeldetes Gewerbe neu zu erwerben.

**2.** Mit jedem Erwerb des Handbuches ist die Internetadresse (URL) unter der das Handbuch online geht, anzugeben.

**3.** Für jede Nutzung gem. Ziffer IV. der Nutzungsbedingungen ist ein einmaliges Nutzungsentgelt zu zahlen. Die Höhe des Nutzungsentgeltes kann per <u>E-Mail</u> angefragt werden.

**4.** Mit Zahlung des einmaligen Nutzungsentgeltes erwirbt der Anwender lediglich das Nutzungsrecht im Sinne dieser Nutzungsbedingungen. Das Eigentum am Handbuch verbleibt uneingeschränkt beim Autor.

**5.** Das Bearbeiten, kopieren von Inhalten (Text, Bilder usw.), sowie das Verändern von Text oder Bildern ist nicht gestattet.

6. Jeder kommerzielle Nutzer erhält eine Rechnung mit ausgewiesener Mehrwertsteuer.

#### V. Urheberrechtsverstöße

**1.** Jeder festgestellte Urheberrechtsverstoß wird verfolgt. Der Autor, bedient sich dazu grundsätzlich anwaltlicher Hilfe. Geltend gemacht werden - nötigenfalls im Rahmen vorläufigen Rechtsschutzes - Unterlassungs-, Auskunfts- und Schadenersatzansprüche.

**2.** Ein Urheberrechtsverstoß liegt auch vor, wenn das Handbuch mit strafbaren Inhalten durch den Nutzer oder durch Dritte versehen wird. Der Autor wird neben der Geltendmachung von zivilrechtlichen Ansprüchen sofort nach Kenntnis Strafanzeige erstatten.

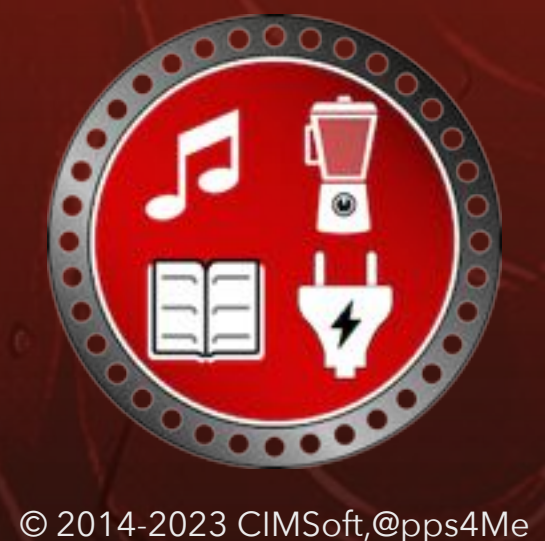

# COPYRIGHT & NUTZUNGS-Bedingungen

**3.** Verantwortlich im Sinne des UrhG und dieser Nutzungsbedingungen ist neben dem Inhaber der Firma bzw. des Gewerbes bei nicht vorliegender Personenidentität der Ersteller der Website unter Verwendung der dieses Buch zum Download angeboten wird oder auf sonstige Weise vertrieben wird.

**4.** Auskunft über die Rechtmäßigkeit einer geplanten Nutzung des Buches erteilt der Autor. Die Kontaktdaten zum Autor sind im <u>Webseiten-Impressum</u> ersichtlich.

#### VI. Haftung

Der Autor übernimmt keinerlei Haftung, ganz gleich aus welchem Rechtsgrund, die aus der Verwendung und/oder Nutzung des Buches oder in sonstiger Weise im Zusammenhang mit dem Erwerb, der Nutzung und Verwendung des Buches herzuleiten sein könnte, außer bei Vorliegen von Vorsatz und grober Fahrlässigkeit.

Die hier im Handbuch verwendeten Markennamen sind eingetragene Warenzeichen der jeweiligen Eigentümer.

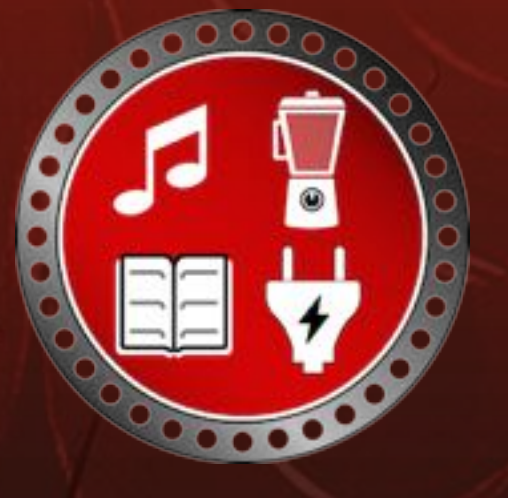